# **REMOTE CONTROL** RC-EX3D **QUICK REFERENCE**

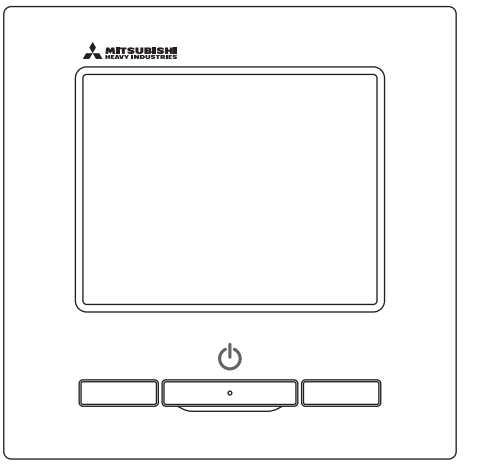

| Quick reference             | ENGLISH    |
|-----------------------------|------------|
| Kurzanleitung               | DEUTSCH    |
| Aide-mémoire                | FRANÇAIS   |
| Consulta rápida             | ESPAÑOL    |
| Guida rapida di riferimento | ITALIANO   |
| Beknopte handleiding        | NEDERLANDS |
| Hızlı referans              | TÜRKÇE     |
| Guia de referência rápida   | PORTUGUÊS  |
| Skrócona instrukcja obsługi | POLSKI     |
|                             |            |

((

This product complies with following directives/regulations

| EU        |                 | GB             |             |
|-----------|-----------------|----------------|-------------|
| MD        | 2006 / 42 / EC  | SMR S.I.       | 2008 / 1597 |
| LVD       | 2014 / 35 / EU  | EER S.I.       | 2016 / 1101 |
| EMC       | 2014 / 30 / EU  | EMC S.I.       | 2016 / 1091 |
| RoHS      | 2011 / 65 / EU  | RoHS S.I.      | 2012 / 3032 |
| Ecodesign | 2009 / 125 / EC | Ecodesign S.I. | 2020 / 1528 |

CE and UKCA marking is applicable to the area of 50 Hz power supply

directives suivantes : Machinerie 2006 / 42 / EC Basse tension 2014 / 35 / EU EMC 2014 / 30 / EU RoHS 2011 / 65 / FU Conception écologique 2009 / 125 / EC Le marguage CE est applicable dans les zones d'alimentation électrique de 50 Hz. Este aire acondicionado cumple con las siguientes directrices. Maguinaria 2006 / 42 / EC Bajo voltaje 2014 / 35 / EU EMC 2014 / 30 / EU RoHS 2011 / 65 / FU Ecodiseño 2009 / 125 / EC La marca CE corresponde al área de suministro de energía de 50 Hz.

Ce climatiseur est conforme aux

Questo condizionatore è conforme alle sequenti norme: Macchine 2006 / 42 / EC Bassa tensione 2014 / 35 / EU 2014 / 30 / EU EMC **RoHS** 2011 / 65 / FU Ecoprogettazione 2009 / 125 / EC La marcatura CE è applicabile all'area di alimentazione elettrica di 50Hz

Deze airconditioner voldoet aan de volgende richtlijn. Machinerie 2006 / 42 / FC Lage spanning 2014 / 35 / EU EMC 2014 / 30 / EU **RoHS** 2011 / 65 / FU Ecodesign 2009 / 125 / EC CE-markering is van toepassing op het gebied met een netstroom van 50 Hz.

Bu klima aşağıdaki yönerge ile uvumludur.

Makine 2006 / 42 / EC Alçak gerilim 2014 / 35 / EU EMC 2014 / 30 / EU RoHS 2011 / 65 / EU Cevreci tasarım 2009 / 125 / EC CE 50Hz güç kaynağının alanı icin de aecerlidir.

Diese Klimaanlage entspricht den folgenden Richtlinien. Maschinen 2006 / 42 / EC Niederspannung 2014 / 35 / EU EMC 2014 / 30 / EU RoHS 2011 / 65 / FU Ecodesign 2009 / 125 / EC CE Herstellung ist in Bereich mit 50 Hz Stromversorgung anwendbar

Este ar condicionado respeita as sequintes directivas. Maguinário 2006 / 42 / EC Baixa Voltagem 2014 / 35 / EU 2014 / 30 / EU EMC RoHS 2011 / 65 / EU Ecodesign 2009 / 125 / EC Tomada CE é aplicável a área da fonte de alimentação 50Hz. Данный кондиционер удовлетворяет нормам следующих директив: по машинному оборудованию 2006 / 42 / EC по низковольтному оборудованию 2014 / 35 / EU EMC 2014 / 30 / EU RoHS 2011 / 65 / EU Ecodesign 2009 / 125 / EC Маркировка СЕ применима к регионам с энергоснабжением с частотой 50 Гц.

Ten klimatyzator spełnia wymogi niżej wymienionej dyrektywy. Maszynowa 2006 / 42 / EC Niskonapieciowa 2014 / 35 / EU EMC 2014 / 30 / EU RoHS

2011 / 65 / EU Dot. ekoprojektu 2009 / 125 / EC Znakowanie CE ma zastosowanie do obszaru pradu zasilaiacego 50 Hz

# **OPERACIÓN**

Refiérase al «Manual de Instalación» en la página web siguiente para detalles. http://www.mhi-mth.co.jp/en/products/detail/air-conditioner\_users\_manual.html

# Contenidos

| <ol> <li>Precauciones de seguridad</li> <li>Funciones y elementos de menú del mando</li> </ol> | . 2<br>> |
|------------------------------------------------------------------------------------------------|----------|
| a distancia                                                                                    | . 4      |
| 3. Funcionamiento Básico                                                                       | . 6      |
| 4. Operaciones del Menú                                                                        | .10      |
| 5. Configuraciones y operaciones                                                               | . 11     |
| •Configuración del modo de aborro de energía                                                   | 11       |
| Control individual de álabe                                                                    | 15       |
| Configuración anti corriente                                                                   | 16       |
| •Ventilación                                                                                   | . 17     |
| •Configuración inicial                                                                         | 17       |
| •Temporizador                                                                                  | 19       |
| Registro de configuraciones seleccionables                                                     | 23       |
| •Escoger la configuración de operación                                                         | 23       |
| •Control modo silenc                                                                           | 23       |
| •Seleccionar lenguaje                                                                          | 24       |
| •Anticorr. auto. ctl                                                                           | 25       |
| Configuración interfaz inalámbrica                                                             | 26       |
| Modo control y nivel ecológico                                                                 | 27       |
| 6. Mantenmiento y servicio postventa                                                           | .28      |
| •Borrar señal filtro                                                                           | 28       |
| •Mantenimiento de la unidad y la pantalla LCD                                                  | 28       |
| •Empresa de contacto y Pantalla errores                                                        | 29       |
| •Aviso de fecha de inspección                                                                  | 29       |
| •Servicio postventa                                                                            | 29       |
| -                                                                                              |          |

# 1. Precauciones de seguridad

•Lea con atención las siguientes precauciones para que el producto funcione de forma correcta. Estas instrucciones son importantes para la seguridad, por lo que se deben seguir al pie de la letra.

| A PELIGRO    | El incumplimiento de estas instrucciones puede tener consecuencias<br>graves como la muerte, lesiones de gravedad, etc.                 |
|--------------|----------------------------------------------------------------------------------------------------|
|              | graves como la maeric, lesiones de graveada, etc.                                                                                       |
| ⚠ PRECAUCIÓN | El incumplimiento de estas instrucciones puede provocar lesiones, daños materiales o consecuencias graves, dependiendo de la situación. |

•En el texto se utilizan los siguientes símbolos:

| $\bigcirc$ | Acción prohibida.          | Seguir siempre las instrucciones especificadas. |
|------------|----------------------------|-------------------------------------------------|
|            | Mantener alejado del agua. | No tocar con las manos mojadas.                 |

Conserve este manual en un lugar seguro para poder consultarlo siempre que sea necesario. Muestre el manual a los instaladores cuando haya que trasladar o reparar la unidad. En caso de cambio de propiedad del producto, entregue este manual al nuevo propietario.

# •Los trabajos con conexiones eléctricas deben ser realizados exclusivamente por electricistas profesionales.

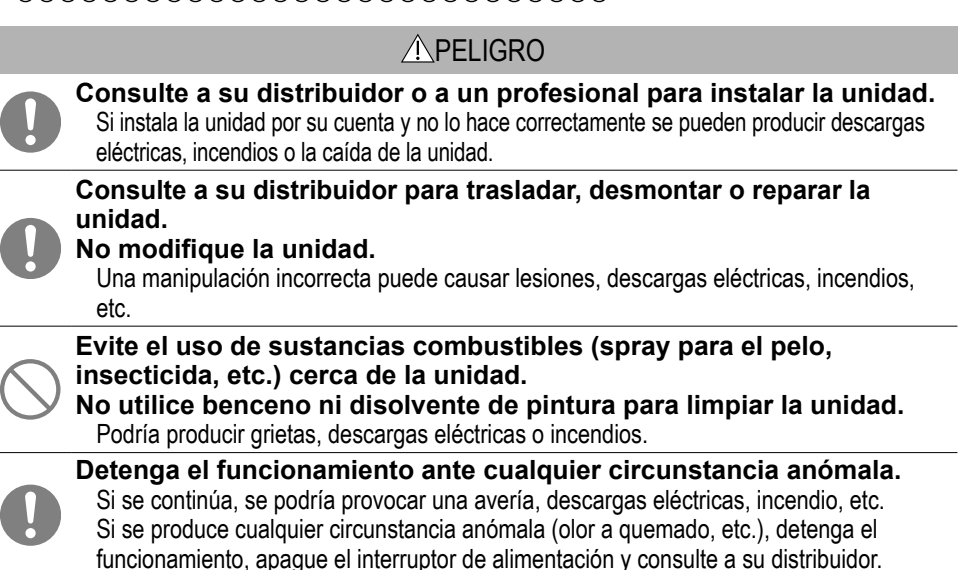

|            | No emplee ni permita que se emplee la unidad o el mando a distancia                                                                                                    |
|------------|----------------------------------------------------------------------------------------------------|
| $\bigcirc$ | Las operaciones inadecuadas podrían provocar enfermedad o trastornos de salud.                                                                                                    |
| $\bigcirc$ | Nunca desmonte el mando a distancia.<br>Si toca las piezas interiores accidentalmente, pueden producirse descargas eléctricas u<br>otros problemas.<br>Consulte a su distribuidor cuando sea necesario inspeccionar el interior.                                                           |
|            | No lave el mando a distancia con agua o líquidos.<br>Podría provocar descargas eléctricas, incendios o averías.                                                                                                    |
|            | No toque las partes eléctricas ni utilice botones ni pantallas con las<br>manos mojadas.<br>Podría provocar descargas eléctricas, incendios o averías.                                                                                                    |
| $\bigcirc$ | No deseche el mando a distancia por su cuenta.<br>Esto podría destruir el medio ambiente. Pregunte a su distribuidor cuando sea necesario desechar el mando a distancia.                                                                                                    |
|            | Nota                                                                                                    |
| $\bigcirc$ | El mando a distancia no debe instalarse donde quede expuesto a la<br>luz solar directa ni a temperaturas ambiente superiores a 40 °C o<br>inferiores a 0 °C.<br>Podría producirse deformación, decoloración o una avería.                                                                  |
| $\bigcirc$ | No utilice benceno, disolventes de pintura, toallitas ni similares para<br>limpiar el mando a distancia.<br>Esto podría decolorar o averiar el mando a distancia. Limpie con un trapo empapado en<br>agua y detergente neutro y bien escurrido. Finalice la limpieza pasando un paño seco. |
| $\bigcirc$ | No tire del cable del mando a distancia ni lo retuerza.<br>Podría provocar una avería.                                                                                                    |
| $\bigcirc$ | No toque los botones del mando a distancia ni la pantalla con objetos<br>puntiagudos.<br>Podrían producirse daños o averías.                                                                                                    |

# 2. Funciones y elementos de menú del mando a distancia

# Nombres y funciones de las secciones del M/D (Sección de funcionamiento)

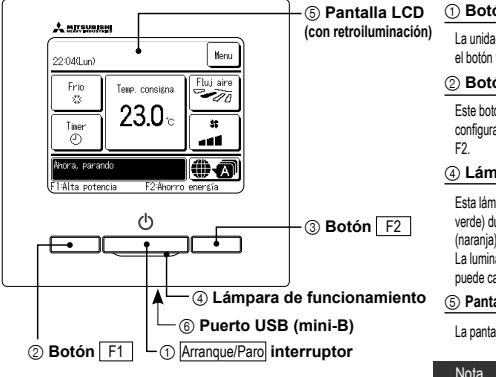

1 Botón Arranque/Paro

La unidad empieza a funcionar cuando se pulsa el botón y se detiene si se vuelve a pulsar. (2) **Botón** F1 (3) **Botón** F2

Este botón inicia el funcionamiento que se configura en Configuración de las funciones F1 / F2.

#### 4 Lámpara de funcionamiento

Esta lámpara se ilumina en verde (amarilloverde) durante el funcionamiento. Cambia a rojo (naranja) si se produce cualquier error. La luminancia de la lámpara de funcionamiento puede cambiarse.

⑤ Pantalla LCD (con retroiluminación)

La pantalla LCD se enciende al tocarla.

La retroiluminación se apaga automáticamente si no se realiza ninguna operación durante un cierto tiempo.

Es posible modificar el tiempo de iluminación. Si la iluminación está activada y se toca la pantalla cuando la iluminación está apagada, se enciende únicamente la iluminación de la pantalla. (Se excluyen las operaciones con los botones (), (2) y (3).)

#### 6 Puerto USB

El conector USB (mini-B) permite la conexión a un ordenador personal. Puede consultar los métodos de operación en el manual de instrucciones del software para ordenador personal (software de herramientas del mando a distancia).

#### El panel táctil, que funciona tocando la pantalla LCD con un dedo, se usa para todas las operaciones salvo las de los botones ① (Arranque/Paro), ② F1 y ③ F2.

 No conecte el ordenador personal al puerto USB y a otros dispositivos USB al mismo tiempo. Establezca una conexión directa con el ordenador sin pasar por un concentrador, etc.

# Nombres y funciones de las secciones del M/D (Pantalla) \*Se muestran todos los iconos para facilitar la explicación.

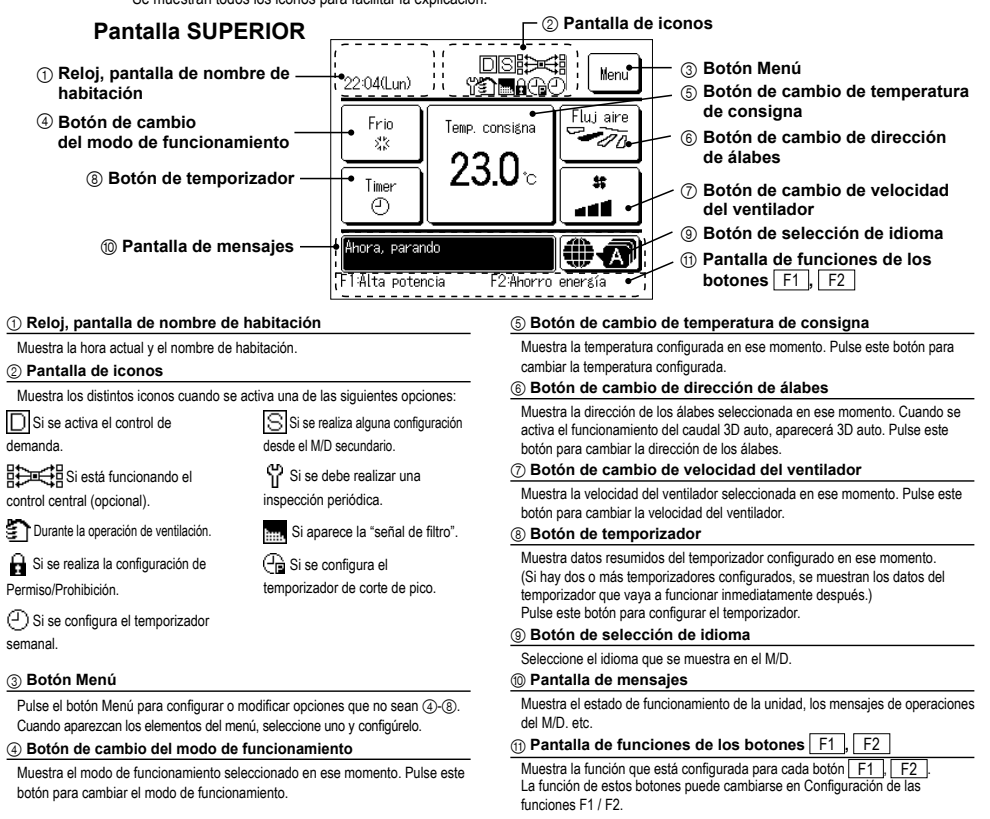

| Menú principal         |                                                              |             |
|------------------------|--------------------------------------------------------------|-------------|
| Funcionamiento Básico  | Arranque                                                     | 6           |
|                        |                                                              | 6           |
|                        | Cambio modo funcionamiento                                   | 6           |
|                        | Cambio temp. consigna                                        | 6           |
|                        | Cambio dirección álabe                                       | 7           |
|                        | Cambio velocidad ventilador                                  | 8           |
|                        | — Funcionamiento de los botones F1, F2                       | 8           |
|                        | Operación doble álabe act./desact.                           | 8           |
|                        | Operación alta potencia                                      | ç           |
|                        | Operación ahorro energía                                     | ç           |
| Funciones útiles       | ─── Control individual de álabe                              | 15          |
|                        | Config. anti corriente                                       | 16          |
|                        | Anticorr. auto. ctl                                          | 25          |
|                        | Temporiz.                                                    | 19          |
|                        | Fijar temporizador por hora ON                               | 20          |
|                        | Fijar temporizador por hora OFF                              | 20          |
|                        | Fijar temporizador por reloj ON                              | 21          |
|                        | Fijar temporizador por reloj OFF                             | 21          |
|                        | Temporizador semanal                                         | 21          |
|                        | Confirm                                                      | 22          |
|                        | Choice setting                                               | 23          |
|                        | Modo casa vacíaRefiérase al Manual                           | de usuario  |
|                        | - Ventilación                                                | 17          |
|                        | Seleccionar lenguaje                                         |             |
|                        | Control modo silenc                                          | 23          |
|                        | Configuración interfaz inalámbrica                           |             |
|                        | Modo control y nivel ecológico                               | 27          |
| Config. ahorro energia | Temp noche                                                   | 11          |
|                        | Temporizador corte-pico                                      | 11          |
|                        | — Temp. consigna automático                                  | 13          |
|                        | Control del sensor de presencia                              | 13          |
| Filtro                 | — Borrar señal filtro                                        |             |
| Config usuario         | Config Inicial                                               | 17          |
| e onnight actuality    |                                                              | 17          |
|                        | Pantalla fecha v hora                                        |             |
|                        | Temporada de verano                                          |             |
|                        | Contraste                                                    |             |
|                        | Retroiluminación                                             | 18          |
|                        | Sonido del control                                           | 19          |
|                        | Luminancia lámpara funcionamiento                            | 19          |
|                        | Config. de administrador                                     | de usuario  |
|                        | Permiso/Prohibicion configRefiérase al Manual                | de usuario  |
|                        | Temp. modo sil. unidad extRefiérase al Manual                | de usuario  |
|                        | Config. Rango temp                                           | de usuario  |
|                        | Config. Incremento temp                                      | de usuario  |
|                        | Fijar temp. en pantalla                                      | de usuario  |
|                        | Config. De pantallaRefiérase al Manual                       | de usuario  |
|                        | Cambio contraseña administradorRefiérase al Manual           | de usuario  |
|                        | Configuración de las funciones F1 / F2 Refiérase al Manual   | de usuario  |
|                        | Config. detector de fuga de refrigerante Refiérase al Manual | de usuario  |
| Config. servicio       |                                                              | instalaciór |
|                        |                                                              | ~           |
| Empresa de contacto    |                                                              |             |

# 3. Funcionamiento Básico

# Arrangue

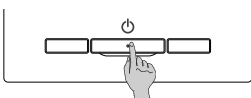

Pulse el botón Arranque/Paro Se enciende la luz de funcionamiento (verde) y la unidad empieza a funcionar.

Paro

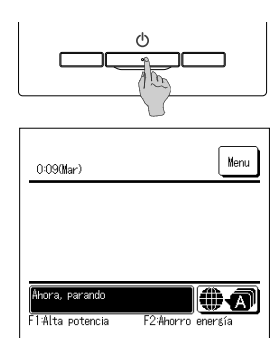

Pulse el botón Arranque/Paro mientras la unidad está en funcionamiento

Se apaga la luz de funcionamiento y la unidad deja de funcionar.

Cuando la unidad se detiene, todos los botones de la pantalla se apagan. La retroiluminación se apaga cuando el tiempo de iluminación de la retroiluminación se acaba

Al tocar la pantalla, se enciende la iluminación y aparecen todos los

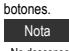

· No desconecte la alimentación inmediatamente después de detener el funcionamiento.

Hay que esperar más de 5 minutos para que transcurra el tiempo de operación residual del motor de drenaje. De lo contrario, podría producirse una fuga de agua o una avería

# Consejo

• Al pulsar un botón puede aparecer el mensaje "Petición invalida". No se debe a una avería, sino a que el botón está configurado en "Deshabilitar". Tras la encendido, la unidad empieza a funcionar con los siguientes valores: Estos valores se pueden modificar como se desee.

- Control central
- OFF ..... Con modo automático: Refrigeración automática Modo operación
  - Sin modo automático: Frio
- ..... 23,0°C Temp, consigna
- Velocidad ventilador ... 3 velocidades
- Dirección de álabes En frío: posición 2, en calor: posición 3
  - \*Cuando se conecte un FDK con álabe izo /dcho. la dirección de álabe izo /dcho. es: centro. 3D AUTO, inválido
- En los siguientes casos aparece el mensaje "El modo de operación es inválido" y empieza a funcionar el ventilador, ya que los modos de operación no son compatibles
   ① Cuando se selecciona la calefacción (incluida la calefacción automática) para el modo de operación mientras se utiliza una unidad exterior sólo para refrigeración.
- (2) Cuando se selecciona la calefacción para el modo de operación mientras se controlan varias unidades, incluyendo unidades permitidas tanto para refrigeración y calefacción como unidades exclusivamente para refrigeración ③ Cuando se eligen distintos modos de operación en unidades interiores conectadas a una unidad exterior que no permite el funcionamiento mixto de refrigeración y calefacción.

# Cambio modo funcionamiento

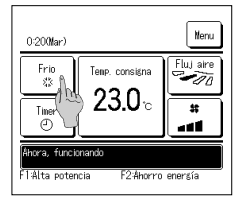

1 Toque el Cambio modo funcionamiento botón en la pantalla SUPERIOR

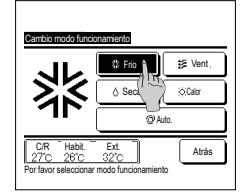

2 Cuando aparezca la pantalla de cambio de modo de funcionamiento, toque el botón del modo deseado

Una vez seleccionado el modo de funcionamiento, vuelve a aparecer la pantalla SUPERIOR. Los iconos tienen los siguientes significados:

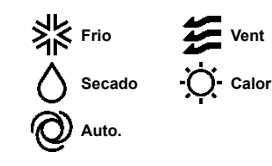

- No se muestran los modos de funcionamiento que no se pueden seleccionar dependiendo de las combinaciones de unidades interiores y exteriores.
- Si se selecciona el modo automático, la conmutación calor-frío se realiza automáticamente en función de las temperaturas interior y exterior.

Consejo

· Si el aire acondicionado es un sistema de aire acondicionado para edificios de varios tipos, en algunos casos las funciones de frio/ calor no se pueden combinar en cada una de las U/I conectadas. En ese momento, el ventilador se activa y aparecerá el mensaje "El modo de operación es inválido"

# Cambio temp. consigna

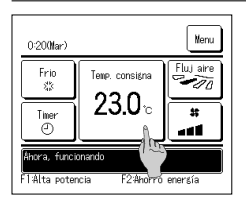

1 Toque el Cambio temp. consigna botón en la pantalla SUPERIOR.

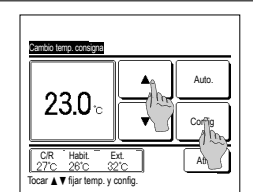

- 2 Cuando aparezca la pantalla Cambio temp. consigna, seleccione la temperatura deseada con Ios botones.
- 3 Una vez seleccionada la temperatura consignada, toque el Config botón. La unidad vuelve a la pantalla SUPERIOR.

- Consulte la configuración del intervalo de temperaturas para ver las temperaturas que se pueden elegir.
- Consulte la temperatura consignada
- Frío ... 26 a 28°C Seco ... 24 a 26°C Calor ... 20 a 24°C Ventilador ... No se requiere la conf. de temp..
- Si se selecciona <u>Auto</u> para la temp. consignada, la pantalla indica "0". La temperatura puede ajustarse con un valor mayor o menor con los botones <u>verso</u>. Tenga en cuenta que no aparece <u>Auto</u>. Ini se puede configurar cuando se conectan SC-SL2, SL3-SC o SC-SL4.
- Si se pulsa el botón Atrás sin pulsar el botón Config, se cancela la temp. consignada y vuelve a aparecer la pantalla SUPERIOR.

#### Consejo

· Si el control de potencia del Control del sensor de presencia está configurado en Habilitar, puede que se muestre una temperatura diferente de la configurada.

#### Cambio dirección álabe

0-2008ar) Neru Fro 3-1 mer 2.3.0 c France consigna 2.3.0 c France consigna France consigna Control Construction Control Construction France consigna Control Construction France construction France construction Fr

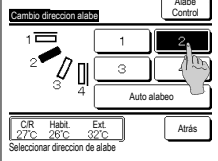

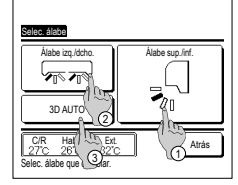

- 1 Toque el Cambio direccion alabe botón en la pantalla SUPERIOR
  - Si no se conecta un FDK con un álabe izq./dcho. 🖙 2
  - Si se conecta uno o más FDKs con un álabe izq./dcho.: #33
  - Si todas las U/I conectadas son unidades conectadas por conductos, no se mostrará el botón Cambio dirección álabe .
- 2 Cuando aparezca la pantalla de cambio de dirección del álabe, pulse el botón de la dirección deseada. Para mover el álabe, toque el botón Auto alabeo.
  - Para fijar la posición del álabe, toque uno de los botones del 1 al 4.

Tras seleccionar la dirección del álabe,

- Si no está conectado un FDK con un álabe izq./dcho., la pantalla vuelve a la pantalla SUPERIOR. (#1)
- Si está conectado un FDK con un álabe izq./dcho., la pantalla vuelve a la pantalla Selec. álabe. (Fill 3)
- 3 Cuando se conecta uno o más FDKs con un álabe izquierdo/derecho, aparece la pantalla Selec. álabe. Seleccione la dirección de álabe deseada. ① Para cambiar la dirección del álabe arriba/abajo, toque el botón Álabe sup./inf. . Aparece la pantalla Cambio dirección álabe para el álabe arriba/abajo. (e=2)
  - ② Para cambiar la dirección del álabe izq./dcho., toque el botón Álabe izq./dcho.]. Aparece la pantalla Cambio dirección álabe para el álabe izq/dcho. (\*\*\*4)
  - ③ La operación de flujo automático 3D controla automáticamente la velocidad del ventilador y la dirección del álabe para acondicionar el aire de manera eficiente en toda la sala.
    - Para cambiar a la operación de flujo automático 3D, pulse 3D AUTO para permitir la operación.
    - Para desactivar la operación de flujo automático 3D, pulse el <u>3D AUTO</u> de nuevo. La dirección del álabe vuelve a la dirección configurada antes de habilitar la operación de flujo automático 3D. La operación de flujo automático 3D también se deshabilitará cuando se cambie la dirección del álabe arriba/abajo o izq/dcho. durante la operación de flujo automático 3D.
- Seleccione la dirección de álabe deseada. Una vez seleccionada la dirección del álabe, vuelve a aparecer la pantalla Selec. álabe. (rer1)

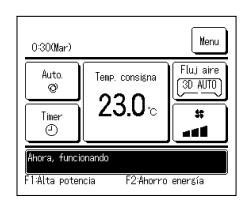

- 5 Cuando se habilita una operación de flujo automático 3D, aparece "3D AUTO" en el botón Cambio direccion alabe), como se muestra a la izquierda.
- Cuando hay varias U/I conectadas al mando a distancia para formar un entorno mixto compuesto de FDKs con un álabe izq./dcho. y U/I sin un álabe izq./dcho., al habilitar la operación de flujo automático 3D, se configurarán los modelos sin álabe izq./dcho. en una posición con álabe antes de comenzar la operación de fluja automático 3D.
- Conto er alade se controta automaticamente en los siguientes casos, es posible que su posici · Cuando la temperatura interior es mayor que la especificada (con calefacción).
   · Cuando aparece "Ahora, calentando en espera." o "Ahora, desescarche." (con calefacción).
- El aire frío sale en dirección horizontal para que no vaya directamente al cuerpo.
- En un ambiente de elevada humedad (durante la refrigeración)
- Si se selecciona Auto alabeo mientras se habilita Config. anti corriente, el álabe no se moverá y se quedará configurado en la posición de álabe 1
- Al cambia la dirección del labei ray doba, no se puede llevar a cabo la operación de flujo automático 3D desde SC-SL2 SLS Co SC-SL4. Tenga en cuenta también que la operación de flujo automático 3D no se deshabilitará al cambiar la dirección de los álabes desde SC-SL2, SC-SL3 o SC-SL4 durante una operación de flujo automático 3D.

#### Consejo

 Si la humedad airededor de la Uil es alta, la posición del álabe puede ser distinta de la configurada para evitar que se forme condensación en la Uil. En ese caso, aparecerá el mensaje "Bajo control de prevención de rocio". Cuando la humedad disminuya, el álabe volverá a su posición original.

#### Nota

- No mueva los álabes a mano ni fuerce el panel con anti corriente. Podría dañar los paneles y los álabes.
- No permita que sople el aire hacia abajo mucho tiempo durante la refrigeración. Se podría formar condensación y gotear agua desde el panel lateral. (En el caso de tipo suspendido del techo)
   Para los FDXs con álabe izq/idcho., se recomienda que el álabe se configure hacia la derecha, si hay una pared a la izquierda, o hacia la izquierda, si hay una pared a la izquierda, o hacia la izquierda, si hay una pared a la derecha. Para obtener más información. consulte las Notas de la sección de control individual de álabe.

### Cambio velocidad ventilador

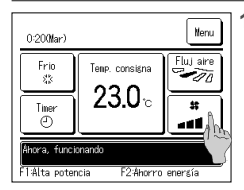

Toque el botón Cambio velocidad ventilador en la pantalla SUPERIOR.

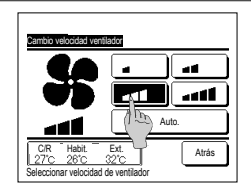

2 Cuando aparezca la pantalla de cambio de velocidad de ventilador. pulse el botón de la velocidad deseada

> Una vez seleccionada la velocidad de ventilador, vuelve a aparecer la pantalla SUPERIOR.

Las velocidades de ventilador pueden variar según los modelos de unidad interior.

- Si se selecciona Auto., la velocidad de ventilador cambia automáticamente según la capacidad.
- Tenga en cuenta que no aparece Auto. ni se puede configurar cuando se conectan SC-SL2 o SC-SL3.

#### Consejo

• Si la humedad alrededor de la U/l es alta, la velocidad del ventilador puede ser distinta de la configurada para evitar que se forme condensación en la U/l. En ese caso, aparecerá el mensaje "Bajo control de nrevención de rocio" Cuando la humedad disminuya, el ventilador volverá a la velocidad original

# Funcionamiento de los botones F1/F2

Puede configurar cualquiera de las siguientes funciones en los botones F1 y F2 Los botones F1 / F2 actúan como accesos directos: puede ser mucho más rápido y sencillo que comenzar una operación desde el habitual Menu en la pantalla SUPERIOR.

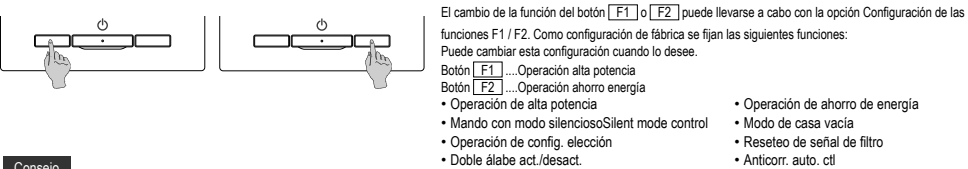

#### Consejo

• Si utiliza un panel FDT/FDTC estándar (un panel sin función de doble álabe), configure funciones distintas a la función doble álabe act/desact. en los botones F1 y F2 Configuración de las funciones F1 / F2 (ER Refiérase al Manual de usuario.)

Si el doble álabe está activado (en funcionamiento) durante el uso de un panel estándar FDT/FDTC, es posible que las persianas no giren automáticamente, lo que no implica un fallo de funcionamiento.

# Operación doble álabe act./desact. (para uso del panel con doble álabe)

El doble álabe puede activarse/desactivarse (ponerse en funcionamiento/detenerse) con un solo toque del botón.

Para activar/desactivar el doble álabe con el botón F1 o F2 la función doble álabe act/desact. debe preajustarse en el botón F1 o F2 (🖙 Refiérase al Manual de usuario.)

Inicialmente, la operación Doble álabe act./desact. o alta potencia está configurada en el botón F1. (Se determina automáticamente de acuerdo con la unidad interior conectada.) Si está configurado el M/D secundario, no se puede utilizar la configuración Doble álabe act./desact.

| 0:400Mar)    |                | Menu      |
|--------------|----------------|-----------|
| Frio<br>Alt  | Temp. consigna | Fluj aire |
| Timer<br>O   | 23.0∘          |           |
| Ahora, funci | onando         |           |

| 1 | Pulse el botón | F1 | (F2 | ). El d | oble álabe | está activado | o (en funciona | amiento). |
|---|----------------|----|-----|---------|------------|---------------|----------------|-----------|
|---|----------------|----|-----|---------|------------|---------------|----------------|-----------|

- "Doble álabe act." se muestra en la zona de la pantalla de funciones de los botones F1 (F2).
- El modo de operación habilitado y el doble álabe de las salidas de aire funciona con base en los detalles introducidos en la Configuración doble álabe
- Si el doble álabe está activado (en funcionamiento) durante el uso de un panel estándar FDT o FDTC, es posible que las persianas no giren automáticamente, lo que no implica un fallo de funcionamiento.
- Si la unidad está parada, el doble álabe no funciona incluso cuando se muestra "Doble álabe act.". El doble álabe entrará en funcionamiento cuando pulse el botón Arranque/Paro para comenzar la operación de la unidad.
- Si no está conectada ninguna unidad interior con función de doble álabe, aparece un mensaje de "Peticion invalida." en la pantalla del M/D. Dependiendo de la configuración de Permiso/Prohibición (@Refiérase al Manual de usuario.), es posible que aparezca la pantalla de entrada de contraseña de administrador.

Consejo

• Si la humedad alrededor de la U/l es alta incluso después de activar la función de doble álabe, puede que el doble álabe se detenga para evitar que se forme condensación en la LI/L En ese caso, anarecerá el mensaie "Baio control de prevención de rocio" Cuando la humedad disminuya, la función de doble álabe se volverá a activar.

| Configuraci | ón activació | n/desact. d | oble álabe |
|-------------|--------------|-------------|------------|
| 000         | 001          | 002         | 003        |
| DN          | OFF          | DN          | 0FF        |
| 004         | 005          | 006         | 007        |
| 0N          | 0FF          | DN          | 0FF        |
| 008         | 009          | 010         | 011        |
| 0N          | 0FF          | ON          | 0FF        |
| 012         | 013          | 014         | 015        |
| ON          | OFF          | ON          | 0FF        |
| Todo ON     | Todo OFF     |             | Atrás      |

- 2 Pulse el botón F1 (F2). El doble álabe está desactivado (detenido).
  - "Doble álabe desact." se muestra en la zona de la pantalla de funciones de los botones F1 (F2).
- 3 Si hay dos o más unidades interiores con función de doble álabe conectadas al M/D, el número y el estado de activación/desactivación de cada doble álabe aparecerá pulsando el botón F1 (F2). Configure la activación o desactivación de cada unidad interior. El doble álabe se desactiva pulsando ON y se activa pulsando OFF.

Todas las unidades interiores conectadas que cuenten con la función de doble álabe se activan pulsando el botón Todo ON. Todas las unidades interiores conectadas que cuenten con la función de doble álabe se desactivan pulsando el botón Todo OFF ] En la pantalla de funciones de los botones F1 (F2), aparece el estado de activación/desactivación de doble álabe de la unidad interior con el menor direccionado de entre las unidades interiores equipadas con función de doble álabe.

# Operación alta potencia

El modo de alta potencia ajusta rápidamente la temperatura interior a un nivel agradable aumentando la capacidad de funcionamiento.

La unidad vuelve automáticamente al funcionamiento normal después de un máximo de 15 minutos o cuando se cambia el modo de funcionamiento. Cuando se cambia el modo de operación, la operación de alta potencia vuelve también a la operación normal.

La operación de alta potencia debe configurarse en el botón F1 o F2.

La operación de alta potencia se configura en el botón F1 como configuración de fábrica.

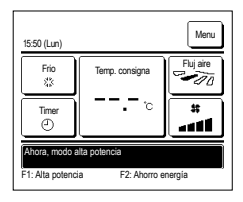

- 1 Pulse el botón F1 (F2) para iniciar el modo de alta potencia.
  - La unidad empezará a funcionar cuando se pulse el botón F1 (F2), incluso si el interruptor Arranque/Para está apagado.
  - La operación de alta potencia solo se puede utilizar si se selecciona como modo de operación Frío o Calor.
  - La pantalla del M/D muestra el mensaje "Ahora, modo alta potencia" y el botón de temperatura indica "--, -- ° C" durante el modo de alta potencia.
  - Las operaciones Temp. consigna y Cambio velocidad ventilador se deshabilitan en el modo de alta potencia.
- 2 El modo de alta potencia termina cuando se lleva a cabo lo siguiente:
  - Si termina mediante una operación Arrangue/Paro .
  - · Si cambia el modo de operación
  - · Transcurridos 15 minutos desde que comenzó a funcionar el modo de alta potencia
  - Si termina el modo de alta potencia con el botón F1 (F2).

# Operación ahorro energía

Utilice este modo para reducir el consumo. La temperatura se fija en 28 °C para refrigeración y en 22 °C para calefacción. De esta forma se ahorra energía sin perder confort, ya que la capacidad se controla automáticamente en función de la temperatura exterior.

La operación de ahorro de energía debe configurarse en el botón F1 o F2.

La operación de ahorro de energía se configura en el botón F2 como configuración de fábrica.

| 16:04 (Lun)                      |                                | Menu      |
|----------------------------------|--------------------------------|-----------|
| Auto.                            | Temp. consigna                 | Fluj aire |
| Timer<br>④                       | °                              |           |
| Ahora, modo a<br>F1: Alta potenc | ihorro energia<br>F2: Ahorro e | energía   |

- 1 Pulse el botón F1 (F2)para iniciar la operación de ahorro de energía.
  - La operación comenzará incluso si pulsa el botón F1 (F2) con la unidad parada.

La operación de ahorro de energía solo se puede utilizar si se selecciona como modo de operación Frío, Calor o Auto.

Durante la operación de ahorro de energía, en la pantalla aparece el mensaje "Ahora, modo ahorro energía". La temperatura consignada se fija en "28,0 °C" para refrigeración y en "22,0 °C" para calefacción. La temperatura consignada muestra "- °C" en el modo de operación automático.

- En la operación de ahorro de energía no se puede cambiar la temperatura consignada. Si intenta hacerlo, la pantalla mostrará el mensaje "Petición incorrecta".
- 2 El modo ahorro de energía termina cuando se lleva a cabo lo siguiente:
  - · Si termina mediante una operación Arranque/Paro .
  - · Si cambia el modo de operación
  - Si termina el modo de ahorro de energía con el botón F1 (F2).

# 4. Operaciones del Menú

## Limitaciones en el M/D secundario

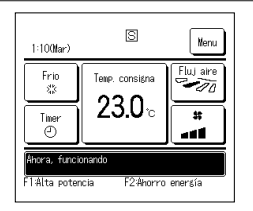

Si una unidad interior se controla con 2 M/D, algunas configuraciones no se pueden realizar con el M/D secundario. Hay que utilizar el M/D principal. La pantalla del M/D secundario muestra el icono S.

| Operaciones en M    | /D                                                                                                    |                                          | Principal | Sub |
|---------------------|----------------------------------------------------------------------------------------------------|------------------------------------------|-----------|-----|
| Operaciones de Arra | Operaciones de Arranque/Paro, Cambio temp. consigna, Cambio dirección álabe, Auto alabeo, Cambio velocidad ventilador |                                          |           | 0   |
| Doble álabe         |                                                                                                    |                                          | 0         | ×   |
| Operación alta pot  | encia, Operación ahorro energía                                                                                       |                                          | 0         | 0   |
| Control Modo silen  | cio                                                                                                    |                                          | 0         | ×   |
| Funciones útiles    | Control individual de alabe                                                                                           |                                          | 0         | ×   |
|                     | Config. anti corriente                                                                                                |                                          | 0         | x   |
|                     | Anticorr. auto. ctl                                                                                                   |                                          | 0         | x   |
|                     | Timer                                                                                                    |                                          | 0         | 0   |
|                     | Temporizador semanal                                                                                                  |                                          | 0         | ×   |
|                     | Preajuste                                                                                                    |                                          | 0         | 0   |
|                     | Modo casa vacia                                                                                                    |                                          |           | x   |
|                     | Aire exterior (Venti)                                                                                                 |                                          |           |     |
|                     | Seleccionar lenguaje                                                                                                  |                                          |           | 0   |
|                     | Control modo silenc                                                                                                   | Control modo silenc                      |           |     |
|                     | Configuración interfaz inalám                                                                                         | brica                                    | 0         | x   |
|                     | Modo control y nivel ecológico                                                                                        | )                                        | 0         | x   |
| Config. ahorro ene  | rgia                                                                                                    |                                          | 0         | x   |
| Filtro              | Borrar señal filtro                                                                                                   |                                          | 0         | 0   |
| Config. usuario     | Config. Inicial                                                                                                    |                                          | 0         | 0   |
|                     | Config. de administrador                                                                                              | Permiso/Prohibicion config.              | 0         | x   |
|                     |                                                                                                    | Temp. modo sil. unidad ext.              | 0         | x   |
|                     |                                                                                                    | Config. Rango temp.                      | 0         | х   |
|                     |                                                                                                    | Config. Incremento temp.                 | 0         | x   |
|                     |                                                                                                    | Fijar temp. en pantalla                  | 0         | 0   |
|                     |                                                                                                    | Config. De pantalla                      | 0         | 0   |
|                     |                                                                                                    | Cambio contraseña administrador          | 0         | 0   |
|                     |                                                                                                    | Configuración de las funciones F1 / F2   | 0         | 0   |
|                     |                                                                                                    | Config. detector de fuga de refrigerante | 0         | x   |

# Operaciones en pantallas de menús

#### Nero 22:04(Lun Frio 松 Temp. consigna -10 23.0 m \$\$ Tino . . hora, paran •4 F1:8lta

Menu Funciones útiles Config. ahorro energia Filtro Config. usuario Config. servicio Atrás Sigt A Seleccionar elemento

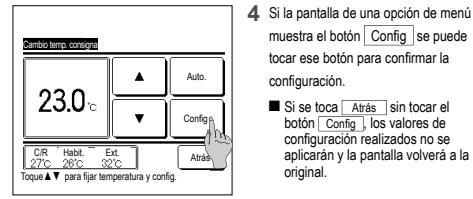

2 Cuando se toca el botón Sigte. aparece la siguiente pantalla principal de menús.

muestra el botón Config se puede

tocar ese botón para confirmar la

Si se toca Atrás sin tocar el

botón Config , los valores de

configuración realizados no se

aplicarán y la pantalla volverá a la

configuración.

original.

1 Pulse el botón Menu en la pantalla SUPERIOR.

Toque una opción de menú para acceder a la pantalla correspondiente.

intermedias aparecen los botones Sigte. y Previo

Aparece la pantalla del menú principal.

Empresa de contacto Previo AtrásP ar olom

Si hay dos o más páginas, el botón Sigte. aparece en la primera página y el botón Previo, en la última. En páginas

- Intro clave 1 2 з 4 Borra 8 9 Introd num 4 digit tocar confid
- 3 Si se toca el botón Atrás , la visualización regresa a la pantalla SUPERIOR.

5 Si este manual especifica Contraseña de administrador para una opción de menú, al seleccionar el menú se abre la pantalla de introducción de contraseña.

Introduzca la contraseña de administrador (número de 4 dígitos) y pulse el botón Config

No podrá cambiar la configuración si no conoce la contraseña o no introduce la contraseña correcta.

### Consejo

La contraseña de administrador se suministra para que estas operaciones y valores de configuración queden restringidas únicamente a los administradores y responsables (como el propietario del edificio). Consulte el "Manual de instalación" para conocer el valor predeterminado de la contraseña de administrador. Consulte el "Manual de instalación" para inicializar la contraseña si ha olvidado su contraseña de administrador

### Precauciones en las pantallas de configuración

• Utilice los siguientes botones para volver a las pantallas que se indican a continuación desde una pantalla de configuración:

- Regreso a la pantalla principal ... Botón Menu
- Regreso a la pantalla anterior ... Botón Atrás
- Regreso a la pantalla SUPERIOR ... Botón Arranque/Paro
- Si se pulsa el botón Atrás sin pulsar el botón Config durante la configuración, el contenido de la misma se invalida y vuelve a aparecer la pantalla anterior. Si se pulsa el botón Arranque/Paro, se cancela la configuración, la unidad abandona el modo de configuración y vuelve a aparecer la pantalla SUPERIOR.
- Si no se pulsa ningún botón durante 5 minutos, vuelve a aparecer la pantalla SUPERIOR automáticamente. La configuración se cancela.
- Puede aparecer el mensaje "Petición inválida" si se pulsa un botón. No se debe a una avería, sino a que se ha prohibido el uso del botón.
- La unidad de aire acondicionado debe pararse con el botón Arranque/Paro antes de realizar las configuraciones que se indican a continuación.

Si se pulsa el botón Config. en la pantalla del menú cuando la unidad está encendida, aparece el mensaje "Petición inválida".

- Control individual de álabe Config. anti corriente Seleccionar lenguaje
- Config. ahorro energía Config. de administrador

# 5. Configuraciones y operaciones

#### Configuración del modo de ahorro de energía [Contraseña de administrador]

| Confis ahorro enersia        |
|------------------------------|
| Temp noche                   |
| Temporizador corte-pico      |
| Temp. consigna automatico    |
| Control del sensor de Dencia |
|                              |
| Atrás                        |
| Seleccionar elemento         |

- 1 Toque el botón Menu en la pantalla SUPERIOR y seleccione Config. ahorro energía. Aparece la pantalla del menú de configuración del modo de ahorro de energía.
- 2 Seleccione la opción deseada en la pantalla de configuración de ahorro de energía.
- Temp noche
  - Temporizador de corte-pico
  - Temp. consigna automatico
  - Control del sensor de presencia

#### Temporizador de noche

Detiene la operación en cuanto haya transcurrido la cantidad de tiempo configurado desde el inicio de cada operación.

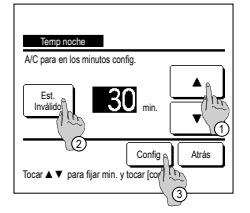

- 1 Toque el botón Menu en la pantalla SUPERIOR y seleccione Config. ahorro energía ⇒ Temp noche. Aparece la pantalla del temporizador de noche.
- 2 Seleccione una hora deseada con los botones () . Valores permitidos: de 30 a 240 minutos, en intervalos de 10 minutos.
- 3 Toque el botón 2 Est. para cambiar entre "Est. válido" y "Est. invál".
  - "Válido": la unidad se apagará todas las veces a la hora fijada.
    - "Inválido": el temporizador de noche no funciona.
    - Seleccione "Est. Invál." si no va a utilizar el temporizador de noche.
- 4 Tras realizar la configuración, toque el botón ③ Config . Volverá a aparecer la pantalla del menú de configuración de ahorro de energía.

#### Temporizador de corte-pico

Fija las veces para arrancar y parar la capacidad (límite superior) que restringe la operación y el % de corte de pico.

#### Consejo

| No olvide configurar antes el reloj si va a utiliza     Dependiendo de la combinación de unidades i | ar el temporizador de corte de pico.<br>nteriores y exteriores, es posible que no se pueda utilizar el temporizador de corte de pico.                                                                                                    |
|----------------------------------------------------------------------------------------------------|----------------------------------------------------------------------------------------------------|
| Selectorar elemento                                                                                 | 1       Toque el botón       Menu el a pantalla SUPERIOR y seleccione       Config. ahorro energia ⇒ Temporizador corte-pico.         Cuando aparezca la pantalla de selección de rango de configuración para el temporizador de corte de pico, seleccione el día de la semana que se va a configurar.       ①         ① Semanal: Lunes-viernes       ②       Sába. Dom.: Sábado y domingo       ↓         ③ Tod sem.: Lunes-domingo       ↓       (m= 4.)       ④         ④ Cada día: Pasa a la pantalla de configuración de día de la semana. (m= 2.)       ● |
|                                                                                                    |                                                                                                    |

| Temporizador corte-pico |           |          |     |       |
|-------------------------|-----------|----------|-----|-------|
| Lun Mar Mie             | Jue       | Vie      | Sab | Dom   |
| Vacach stocar el fre    | lebajo d  | ia sem.  |     | []]   |
| Timer no activo cu      | l fija va | caciones |     |       |
| Invalido n              |           |          | 4   | Atrás |
| Seleccion () (mento     |           |          |     |       |

| un         |                  |              |       |
|------------|------------------|--------------|-------|
| Est.       | Comienzo         | Fin          | %     |
| Valido     | 7:00 PM          | 8:00 PM      | 40%   |
| 2 Inválido | 7:00 AM          | 8:00 AM      | 80%   |
| 3 Inválid  | m                |              |       |
| Inválids   |                  |              |       |
| Cambio     | Registro         | )            | Atrás |
| eleccional | una linea v toca | ar (Config.) |       |

- 2 Si se toca un día de la semana deseado ① en la pantalla, aparece el contenido de la configuración actual del día. (#5)
- 3 Para configurar un día festivo, pulse el bloque 2 en un día para elegir entre "2" (el día festivo) y "(En blanco)" (Reconfig.). El temporizador no funciona en días configurados como festivos.

Es posible configurar dos o más festivos

Para que el temporizador funcione un día festivo es necesario restablecer la configuración de los festivos.

- 4 Si se pulsa el botón (3 "Inválido", el temporizador no funciona ningún día de la semana. No configure "Inválido" si desea utilizar el temporizador.
- 5 Se abre una pantalla que muestra el contenido de la configuración actual. Para modificar una configuración o añadir una nueva, seleccione ① un número de línea y 2 pulse el botón Cambio

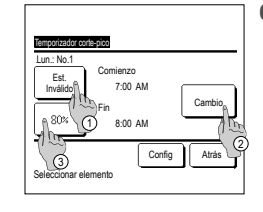

Temporizador corte-pic Lun.: No.1 ۸ 7:00 . T Config Atra Tocar ▲ ▼ fijar hora reloj y tocar config

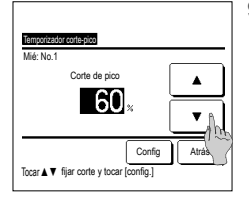

- 7 Configure la hora de inicio. Seleccione la hora y los minutos con los botones 🔺 🔻 La hora se puede seleccionar en intervalos de 5 minutos Pulse el botón Config tras la configuración. (1888)
- 9 Configure el % de corte de pico. Seleccione el % de corte de pico con los botones 🔺 🔻 El % de corte de pico puede ser 0%, 40%, 60% u 80%,

Cuanto menor sea el % de corte de pico, mayor será el ahorro de energía.

Pulse el botón Config tras la configuración. (™10)

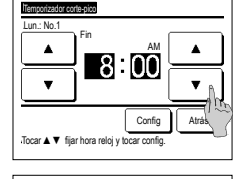

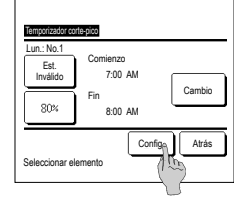

n arup

Si

In

Atrás

- 6 Se abre una pantalla de configuración de detalles para ver el contenido de la configuración del temporizador.
  - 1) Toque el botón Est. para cambiar entre "Est. válido" y "Est. invál.".
  - 2 El botón Cambio permite configurar la hora inicial y la hora final. (#37)
  - ③ El botón Corte de pico permite configurar el % de corte de pico. (1≊9)
- 8 Configure la hora final.

Seleccione la hora y los minutos con los botones 🔺 🔻 La hora final se puede seleccionar desde 5 minutos después de la hora inicial hasta las 24:00, en intervalos de 5 minutos

Pulse el botón Config tras la configuración. (@10)

- 10 Aparece la pantalla de comprobación de contenido de configuración (#3"6). Si se toca el botón Config , los contenidos se confirman y aparece una pantalla de comprobación de contenido de configuración de un día de la semana (#8"5).
- 11 Repita el proceso si desea corregir o cambiar la modificación para el mismo día. (535)
  - Si hay configuraciones duplicadas, se dará prioridad a la configuración con el % de corte de pico más bajo.
- 13 Se abre una pantalla que muestra la configuración de grupo. Toque el botón Si para guardar la configuración. Después de guardar, se abre una

pantalla que muestra la configuración de un día de la semana. (E3-2)

14 Después de cambiar un día de la semana y realizar la configuración, repita la configuración desde el paso 2.

| Se | emanal   |          |         |       |
|----|----------|----------|---------|-------|
|    | Est.     | Comienzo | Fin     | %     |
| 1  | Valido   | 7:00 PM  | 8:00 PM | 40%   |
| 2  | Inválido | 7:00 AM  | 8:00 AM | 80%   |
| 3  | Inválido |          |         |       |
| 4  | Inválido |          |         |       |
|    | Cambio   | Registro | )       | Atrás |

- 12 Aparece una pantalla de configuración de un día de la semana. Para guardar la configuración, toque el botón Registro
  - a) En caso de configuración de un grupo: (1-①Semanal, 1-②Sab, Dom, 1-(3)Tod sem.) Vaya hasta la pantalla de configuración de arupos. (🖙13)
  - b) En caso de configuración individual: (1-@Cada día) Guarde la configuración y vaya a la pantalla de selección de un día de la semana (F3°2)

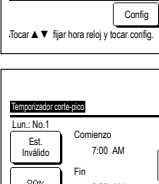

Temporizador corte-pico

#### Temp. consigna automático

Vuelve a la temperatura fijada una vez transcurrido el tiempo especificado.

| Temp. consigna automatico<br>Config. en frio |       |
|----------------------------------------------|-------|
| Config. en calor                             |       |
| Seleccionar elemento                         | Atrás |

| Config. en frio                                          |  |
|----------------------------------------------------------|--|
| ■ ■ ■ ■ ■ ■ ■ ■ ■ ■ ■ ■ ■ ■ ■ ■ ■ ■ ■                    |  |
|                                                          |  |
| Sin config.<br>Tocar ▲ ▼ fijar minutos y tocar [config.] |  |

- 1 Toque el botón Menu en la pantalla SUPERIOR y seleccione Config. ahorro energia ⇒ Temp. consigna automatico. Se muestra la pantalla de configuración automática de temp.
  - Toque Config. en frio cuando configure operaciones de refrigeración o Config. en calor si configura operaciones de calefacción.
- La configuración en frío incluye Frío, Seco y Auto.

La configuración en calor solo incluye Calor.

Valores horarios permitidos: 20 a 120 minutos, en intervalos de 10 minutos.

Intervalo de temperaturas consignadas: Se puede seleccionar dentro del intervalo configurado de acuerdo con el menú de intervalo de temperaturas.

2 Seleccione el tiempo y la temperatura deseados con los botones ▲ ▼. Si se pulsa el botón Config se guarda la configuración y vuelve a aparecer la pantalla anterior. Si se toca el botón Sin config. se

muestra "-- min. -- °C" y no se

efectúa el "Temp. consigna automático".

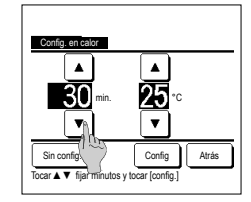

3 Se puede aplicar el mismo método de configuración a la Configuración en frío que a la Configuración en calor.

#### Control del sensor de presencia (para U/I con sensores de presencia)

- Un sensor de presencia detecta si hay personas y la cantidad de movimiento para llevar a cabo varios controles.
- Cuando el mando se configura como mando secundario, no se puede configurar el control del sensor de presencia.

1 Toque el botón Menu en la pantalla SUPERIOR y seleccione Config. ahorro energía  $\Rightarrow$  Control del sensor de presencia Aparece la pantalla del control del sensor de presencia y el contenido de la configuración actual.

| Control del sensor de | e presencia      |
|-----------------------|------------------|
| Control potencia      | Inval. Valido    |
|                       | Temp Fría/Cálida |
| OFF auto              | Inval. Valido    |
|                       | Tiempo de espera |
| Seleccionar elemento  | Config Atrás     |

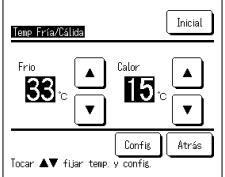

| Control del sensor de | e presencia |          |
|-----------------------|-------------|----------|
| Control potencia      | Inval.      | Valido   |
|                       | Temp Fria   | a/Cálida |
| OFF auto              | Inval.      | Valido   |
|                       | Tiempo de   | espera   |
| Soloscionar algorata  | Confis      | Atrás    |

3 Utilice el botón ▲ / ▼ para configurar la temperatura y, a continuación, toque el botón Config. Configure provisionalmente la temperatura ajustada. El rango posible es el siguiente:

Frío: 25-35 °C (intervalos de 1 °C, configuración de fábrica: 33 °C)

Calor: 10-20 °C (intervalos de 1 °C, configuración de fábrica: 15 °C)

Si la cantidad de movimiento sigue siendo pequeña, la temperatura configurada se cambia a la nueva temperatura configurada y la potencia del aire acondicionado se reduce. Aparecerá el mensaje "Control alim. ON" mientras el control de potencia está configurado en Habilitar. También se mostrará la temperatura corregida en la temperatura configurada.

4 Seleccione Activar/desactivar el OFF auto. Cuando se activa, determina que, por la cantidad de movimiento, no hay personas alrededor. Después de una hora, la unidad pasará al estado de "funcionamiento en espera".

Toque el botón Tiempo de espera

2 Seleccione Activar/desactivar el control de potencia. Cuando está activado, la temperatura configurada se corrige de forma incremental hasta un máximo de ±3,0 en función de la cantidad de movimiento.

Toque el botón Temp Fría/Cálida .

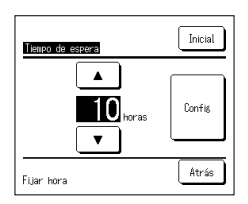

5 Utilice el botón ▲ // ▼ para fijar el tiempo y, a continuación, toque el botón Config . Puede fijar el tiempo entre 1 y 50 horas en intervalos de 1 hora. Configure provisionalmente el periodo requerido entre el momento en el que se determina de forma constante que no hay personas tras configurar el estado de "funcionamiento en espera" y el momento en el que se configura el "Paro completo".

#### Funcionamiento en espera:

La unidad se detiene pero reanuda el funcionamiento cuando detecta la presencia de personas. Cuando la unidad esté en "funcionamiento en espera", el mensaje "En modo Auto OFF" aparecerá en la pantalla de mensajes.

#### Paro completo:

Cuando la función OFF auto está activada, la unidad se para.

La unidad no reanuda su funcionamiento aunque detecte la presencia de personas.

El mensaje "En modo Auto OFF" desaparecerá de la pantalla de mensajes y la luz de funcionamiento se apagará.

Para reiniciar la operación, pulse los botones Arranque/Paro.

- Dontrol del sensor de svessore

   Control potencia
   Inval
   Valdo

   Terre Fría/Cálda
   Inval
   Valdo

   Off auto
   Inval
   Valdo

   Tierro de espera
   Seleccionar elemento
   Confis
   Atrás
- 6 Tras configurar cada elemento, toque el botón Config

El control del sensor de presencia se configura.

\* Si no toca el botón Config en esta pantalla, el control del sensor de presencia no se ejecutará.

#### Cómo ejecutar el control del sensor de presencia

| Configuración del sensor de presencia |     |
|---------------------------------------|-----|
| Valido                                |     |
| Inval.                                |     |
|                                       |     |
|                                       |     |
|                                       |     |
| Seleccionar elemento                  | rás |

Si la configuración del sensor de presencia no está habilitada aunque se hayan configurado los ajustes descritos anteriormente, el control del sensor de presencia no se ejecutará.

Compruebe que la configuración del sensor de presencia está habilitada. Si está deshabilitada, habilítela.

Toque el botón Menu en la pantalla SUPERIOR y seleccione Config. servicio ⇒ Config. Instalación ⇒ Configuración del sensor de presencia .

# Control individual de álabe

Es posible especificar el recorrido de los álabes en un intervalo concreto (límites superior e inferior, izquierdo o derecho) en cada salida de aire.

Si el M/D está configurado como secundario, no es posible configurar el control individual de los álabes.

1 Toque el botón Menu en la pantalla SUPERIOR y seleccione Funciones útiles = Control individual de alabe, o toque el botón Cambio direccion alabe en la pantalla SUPERIOR y seleccione Control de álabe , y luego introduzca la contraseña del administrador.

Cuando una U/I se conecta al M/D: №3

Cuando hav dos o más unidades interiores conectadas al M/D: 102

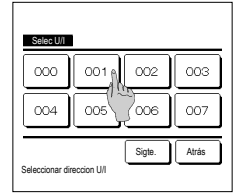

2 Si se conectan dos o más unidades interiores al M/D, aparece una lista de unidades interiores. Toque la U/I que se vaya a configurar.

|                                          |  | • 1 |  |
|------------------------------------------|--|-----|--|
|                                          |  |     |  |
| Conbat. Atrás<br>Seleccionar N° de alabe |  |     |  |

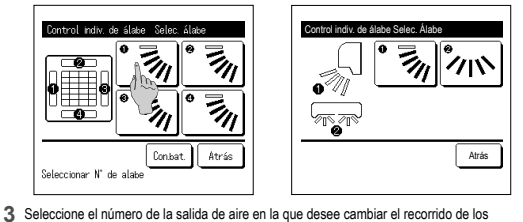

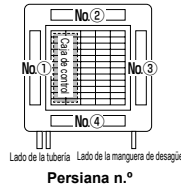

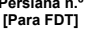

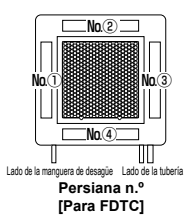

 Esta operación no se realiza si el control individual de álabe se configura durante el funcionamiento. Puede configurar todos los álabes a la vez tocando el botón Con.bat. (excepto para FDKs con álabe izg./dcho.).

Si se realiza el control individual de álabe con la unidad detenida y hay dos o más álabes en la

salida de aire, como ocurre en el tipo FDT, el álabe de la salida de aire n.º ① se mantendrá en

movimiento mientras aparece la pantalla de selección de la salida de aire. La figura que aparece en

la pantalla muestra la unidad instalada vista desde el suelo. Seleccione el álabe en función de esta cifra. Cuando haya seleccionado la salida de aire, el álabe con el número seleccionado se moverá.

- Si hay solamente un álabe en la salida de aire, como ocurre en el tipo suspendido en el techo, solo aparecerá el álabe que pueda configurarse. Para un FDK con álabe izg./dcho., seleccione el álabe sup./inf. o el álabe izg./dcho.
- Cuando se selecciona el álabe sup./inf. (1): ##4

Cuando se selecciona el álabe izq./dcho. (2): ##8

4 Seleccione uno de los límites

álabes. (##4)

Consejo

superiores desde 1 hasta 6 del recorrido de los álabes. Después de seleccionar el rango. toque el botón Config .

6 Aparece la pantalla de confirmación del recorrido del álabe

izquierdos desde 1 hasta 5 del

Después de seleccionar el rango,

recorrido de los álabes.

toque el botón Config .

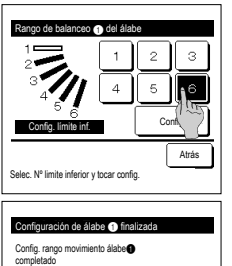

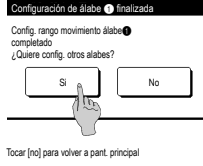

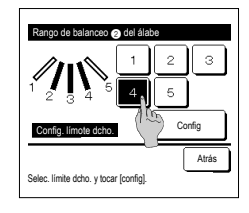

5 Seleccione uno de los límites inferiores desde 1 hasta 6 del recorrido de los álabes.

El intervalo de movimiento entre los límites superior e inferior aparecerá en nearo.

Después de seleccionar el rango, toque el botón Config

- 7 Aparece la pantalla de confirmación de que la configuración se ha completado. Para cambiar otros recorridos de los álabes, toque el botón Si (#33). Pulse el botón No para finalizar la configuración. La unidad vuelve a la pantalla SUPERIOR.
- 9 Seleccione uno de los límites derechos desde 1 hasta 5 del recorrido de los álabes El rango de movimiento entre los

límites izquierdo y derecho aparecerá en negro.

Después de seleccionar el rango, toque el botón Config

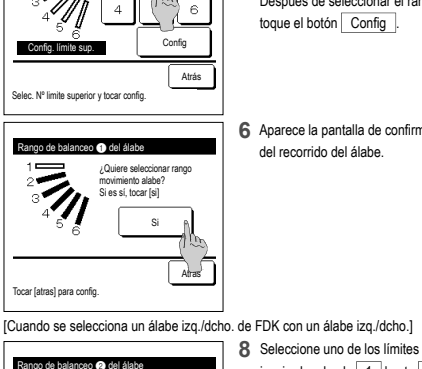

з

tanno de balanceo 🕥 del ála

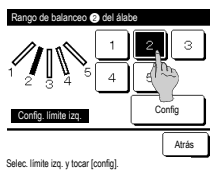

-15-

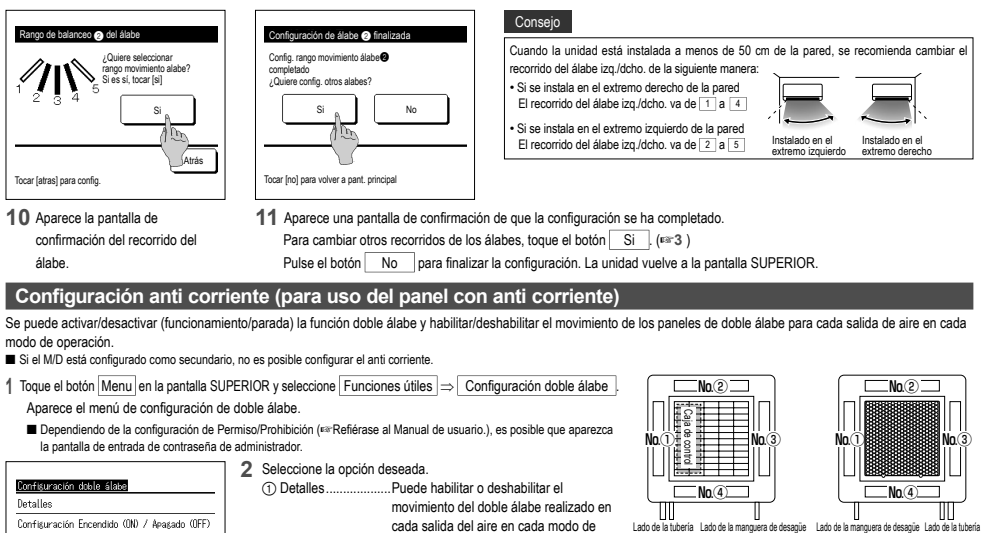

Salida de aire n.º [Para FDT]

> Config modo anti Eric Calor

> > Vent \$

Seleccionar elemento

Persiana n.º

[Para FDTC]

Inválido

Config Atrás

3 Seleccione habilitar/deshabilitar

toque el botón Config Reaparece la pantalla de selección

de salidas de aire.

para cada modo de operación.

Después de realizar la selección,

 Si la humedad alrededor de la U/I es alta incluso después de activar la función de doble álabe, puede que el doble álabe se detenga para evitar que se forme condensación en la U/I. En ese caso, aparecerá el mensaje "Bajo control de prevención de rocío". Cuando la humedad disminuya, la función de doble álabe se volverá a activar.

#### Detailes

Seleccionar elemento

| Selec U/I      | 1           |        |       |
|----------------|-------------|--------|-------|
| 000            | 001         | 002    | 003   |
| 004            | 005         | 2006   | 007   |
| Seleccionar di | reccion U/I | Sigte. | Atrás |

 Si se conectan dos o más unidades interiores al M/D, aparece una lista de unidades interiores. Toque la U/I que se vaya a configurar.

| ●<br>■ #<br>◇ ◇ | * *<br>• • |
|-----------------|------------|
|                 |            |
| <br>() Control  | • <u></u>  |

Puede aiustar la activación/desactivación (funcionamiento/parada) de la función

doble álabe para la salida de aire habilitada

configurada en (1) Detalles. (1116)

2 Seleccione el número de salida de aire para configurar la anti corriente.

operación. (#3\*16)

② Configuración Encendido (ON) / Apagado (OFF)

El álabe de la salida de aire 1 se mantendrá en movimiento mietras aparece la pantalla de selección de la salida de aire. Seleccione el álabe en función de esta cifra. Cuando haya seleccionado la salida de aire, el álabe con el número seleccionado se moverá. La figura que aparece en la pantalla muestra la unidad instalada vista desde el suelo.

Consejo

· Esta operación no se llevará a cabo cuando la configuración de doble álabe se ajuste durante el funcionamiento.

Puede configurar todas las salidas de aire a la vez tocando el botón Con.bat. En cada botón de salida de aire aparece un icono que indica el modo de operación. Cuando se habilita la configuración anti corriente, el color del icono se invertirá (por ejemplo, en la figura izquierda, las salidas de aire que tienen habilitada la configuración anti corriente durante la refrigeración son los números (1), (3) y (4)).

#### Configuración Encendido (ON) / Apagado (OFF)

Åtrás

Consejo

| Configuraci | ón activació | in/desact. d | loble álabe |
|-------------|--------------|--------------|-------------|
| 000         | 001          | 002          | 003         |
| ON          | 0FF          | 0N           | OFF         |
| 004         | 005          | 006          | 007         |
| ON          | 0FF          | ON           | 0FF         |
| 008         | 009          | 010          | 011         |
| ON          | 0FF          | ON           | 0FF         |
| 012         | 013          | 014          | 015         |
| ON          | 0FF          | ON           | OFF         |
| Todo ON     | Todo OFF     |              | Atrás       |

1 El número de cada unidad interior y el estado de activación/desactivación de cada función de doble álabe se muestran para permitir la configuración de activación/desactivación del doble álabe. El doble álabe se desactiva pulsando ON y se activa pulsando OFF

Si hav dos o más unidades interiores con la función de doble álabe conectadas al M/D, se mostrarán todas las unidades. Todas las unidades interiores conectadas que cuenten con la función de doble álabe se desactivan pulsando el botón Todo OFF . Todas las unidades interiores conectadas que cuenten con la función de doble álabe se activan pulsando el botón Todo ON

# Ventilación (cuando se instala dispositivo de ventilación)

Apaga o enciende la ventilación si se acopla un dispositivo de ventilación.

- 1 Toque el botón Menu en la pantalla SUPERIOR y seleccione Funciones útiles ⇒ Aire exterior (Venti)
  - La operación de ventilación se habilita en caso de que la ventilación externa se configure como "independiente" (consulte el Manual de instalación para obtener más detalles).
  - Si la operación de ventilación se configura como "Inválida" o "Interconectada", queda inhabilitada.

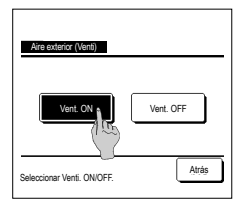

#### 2 Se muestra la pantalla de ventilación externa.

Pulse el botón Vent. ON para iniciar la operación de ventilación.

Pulse el botón Vent. OFF para detener la operación de ventilación.

Si la ventilación se configura como "Interconectada", la operación de ventilación se vincula con el encendido/apagado de la unidad de aire acondicionado (consulte el Manual de instalación).

# Configuración inicial

| 1 | Toque el botón | Menu | en la pantalla SUPERIOR y seleccione | Config. usuario ⇒ | Config. Inicial |
|---|----------------|------|--------------------------------------|-------------------|-----------------|
|---|----------------|------|--------------------------------------|-------------------|-----------------|

| Config. Inicial      | Config. Inicial                   |
|----------------------|-----------------------------------|
| Config. Reloj        | Sonido del control                |
| Muestra fecha y hora | Luminancia lámpara funcionamiento |
| Temporada de verano  |                                   |
| Contraste            |                                   |
| Retroiluminacion     |                                   |
| Sigte. Atrás         | Previo Atrás                      |
| Seleccionar elemento | Seleccionar elemento              |

- Seleccione la opción deseada en la pantalla del menú "Configuración inicial".
- Config. Reloj
  - Muestra fecha y hora
  - Temporada de verano
  - Contraste
  - Retroiluminacion
- · Sonido del control
- · Luminancia lámpara funcionamiento

#### Config. Reloj

Puede fijar y corregir la fecha y hora actuales.

1 Toque el botón Menu en la pantalla SUPERIOR y seleccione Config. usuario ⇒ Config. Inicial ⇒ Config. Reloj

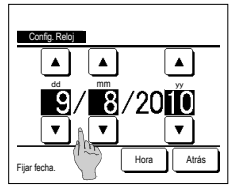

2 Aparece la pantalla "Config. Reloj". Seleccione la fecha ("dd/mm/aa") con los botones ▲ ▼.

Pulse el botón Hora tras la configuración.

- La "configuración del reloj" es necesaria para poder efectuar las siguientes configuraciones:
- Temporizador de corte de pico
   Fijar temporizador por reloj ON, Fijar
- temporizador por reloj OFF
- Temporizador semanal
   Temp, modo sil, unidad ext.
- Borrar señal filtro, Config. próxima fecha limpieza

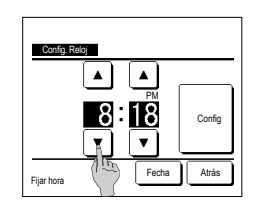

#### Muestra fecha y hora

Configura y corrige la pantalla de fecha y hora.

1 Toque el botón Menu en la pantalla SUPERIOR y seleccione Config. usuario  $\Rightarrow$  Config. Inicial  $\Rightarrow$  Muestra fecha y hora .

|                                 | 2 Aparece la pantalla "Config. Reloj".           | 3 Toque el botón Config tras la configuración. |
|---------------------------------|--------------------------------------------------|------------------------------------------------|
| Muestra fecha y hora            | Toque OFF / ON para Fecha y hora.                |                                                |
| Fecha y hora ON OFF             | Toque OFF / ON para Un día de la semana.         |                                                |
| Un dia de la semana ON OFF      | Toque el Método de pantalla "12H o 24H".         |                                                |
| Metodo pantalla 12H 24H         | 12H Horas Si son las 3:50 PM, aparece "3:50 PM". |                                                |
| Posición de AM/PM Delante Atrás | 24H Horas Si son las 3:50 PM, aparece "15:50".   |                                                |
|                                 | Configure la posicion de AM/PM.                  |                                                |
| Seleccionar elemento            | Config. Delante aparece "PM3:50".                |                                                |
| 0                               | Config. Atrás aparece "3:50PM".                  |                                                |

#### Temporada de verano

Puede ajustar la hora actual de hora en hora.

1 Toque el botón Menu en la pantalla SUPERIOR y seleccione Config. usuario  $\Rightarrow$  Config. Inicial  $\Rightarrow$  Temporada de verano .

| Temporada de verano  |       |
|----------------------|-------|
| Valido               |       |
| Inválido             |       |
|                      |       |
|                      |       |
|                      |       |
| Seleccionar elemento | Atrás |

# 2 Aparece la pantalla de configuración de la temporada de verano. Cambio de Inválido a Valido ... Aparece (hora actual + 1 hora). Cambio de Valido a Inválido ... Aparece (hora actual - 1 hora).

#### Contraste

Se puede ajustar el contraste de la pantalla LCD.

| 1 Toque e | botón Menu | en la pantalla SUPERIOR y seleccione | Config. usuario = | Config. Inicial | ]⇒ | Contraste |
|-----------|------------|--------------------------------------|-------------------|-----------------|----|-----------|
|-----------|------------|--------------------------------------|-------------------|-----------------|----|-----------|

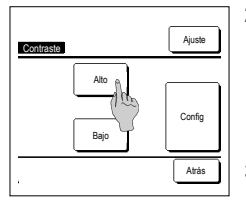

- 2 Aparece la pantalla de ajuste de contraste. Pulse "Contraste" en la pantalla del menú "Config. inicial". Pulse el botón Alto o el botón Bajo para seleccionar el contraste deseado de la pantalla.
- 3 Toque el botón Config tras la configuración.

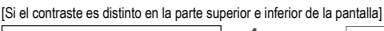

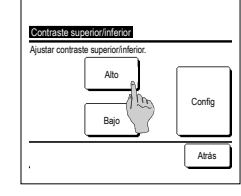

- 4 oque el botón Ajuste para ver la pantalla de Contraste superior/ inferior.
- 5 El contraste de la mitad inferior de la pantalla cambia al tocar el botón Alto / Bajo . Ajuste el contraste de modo que las mitades superior e inferior de la pantalla coincidan.
- 6 Después de realizar la selección, toque el botón Config .

### Retroiluminación

Se puede encender y apagar la retroiluminación y configurar el período de iluminación.

|   | 1 Toque el botón Menu en la | pantalla | a SUPERIOR y seleccione Config. usuario $\Rightarrow$ Config. Inicial $\Rightarrow$ Retroiluminacion.                         |
|---|-----------------------------|----------|----------------------------------------------------------------------------------------------------|
| ĺ |                             | 2        | Aparece la pantalla de Retroiluminación.                                                                                      |
|   | Retroiluminacion            |          | Pulse los botones ON/OFF para especificar si se usa o no la retroiluminación y seleccione el tiempo de iluminación (de 5 a 90 |
| l |                             | i l      | segundos, en intervalos de 5 segundos).                                                                                       |
| l |                             | ]        | ONLa "retroiluminación" se enciende cuando se toca la pantalla LCD.                                                           |
|   |                             | 1        | La iluminación se apaga automáticamente si no se realiza ninguna acción durante el tiempo especificado.                       |
| l |                             | 11       | OFFLa "retroiluminación" no se enciende ni siquiera al tocar la pantalla LCD.                                                 |
| l |                             | Į _      |                                                                                                    |
| I | Seleccionar elemento Atrás  | 3        | roque el boton <u>Contig</u> tras la configuración.                                                                           |

#### Sonido del control

Se puede configurar el encendido o apagado del sonido del control si el panel táctil está operativo.

| 1 Toqu | ie el botón | Menu | en la pantalla SUPERIOR y seleccione | Config. usuario = | ⇒ Config. Inicial | ]⇒ | Sonido del control | ]. |
|--------|-------------|------|--------------------------------------|-------------------|-------------------|----|--------------------|----|
|--------|-------------|------|--------------------------------------|-------------------|-------------------|----|--------------------|----|

| Sonido del control   |       |
|----------------------|-------|
| OFF                  |       |
|                      |       |
|                      |       |
| Seleccionar elemento | Atrás |
|                      |       |

2 Aparece la pantalla de configuración Sonido del control.

Pulse ON/OFF para especificar si se emite o no el sonido del controlador.

- ON ... Si se toca un botón de la pantalla, suena un pitido.
- OFF ... No suena ningún pitido.

#### Luminancia lámpara funcionamiento

Se puede ajustar la luminancia de la lámpara de funcionamiento.

1 Toque el botón Menu en la pantalla SUPERIOR y seleccione Config. usuario ⇒ Config. Inicial ⇒ Luminancia lámpara funcionamiento

Se puede ajustar la luminancia de la lámpara de funcionamiento hasta el nivel deseado tocando el botón A Claro / V Oscuro.

2 Aparece la pantalla de ajuste de la luminancia de la lámpara de funcionamiento. Luminancia lámpara funcionamiento 3 Después de realizar la selección, toque el botón Config . A Clar 10 Config ▼ Oscurr Atrá ▲ ▼ para ajustar claro/oscuro

### Temporizador

#### Consejo

· El reloj tiene que estar configurado para poder configurar las opciones "Fijar temporizador por reloj ON" y "Fijar temporizador por reloj OFF"

1 Toque el botón Menu en la pantalla SUPERIOR y seleccione Funciones útiles ⇒ Timer

| Tiner                  |               |
|------------------------|---------------|
| Fijar temporizador por | hora ON 🔥     |
| Fijar temporizador por | hora OFF      |
| Fijar temporizador por | reloj ON      |
| Fijar temporizador por | reloj OFF     |
| Temporizador semanal   |               |
|                        | Confirm Atrás |
| Seleccionar elemento   |               |

- 2 Seleccione la opción deseada en el menú Temporizador:
  - · Poner el temporizador por hora en ENENCDIDO
  - · Poner el temporizador por reloj en OFF
  - · Establecer el temporizador por reloj en ON
  - · Establecer el temporizador por reloj en APAGADO
  - · Temporizador semanal
  - Confirmar
  - Una vez configurado el temporizador, aparece el botón Confirm

Este botón no aparece si no se configura el temporizador.

#### Funcionamiento del temporizador

Temporizador noche

Detiene la operación en cuanto haya transcurrido la cantidad de tiempo configurado desde el inicio de la operación. Si se elige "Habilitar", este temporizador se activará siempre que empiece a funcionar la unidad.

- Fijar temporizador por hora ON
- La unidad se enciende cuando transcurre el tiempo especificado.
- Es posible definir las condiciones iniciales de funcionamiento
- El temporizador funciona una sola vez.
- Fijar temporizador por hora OFF
- La unidad se detiene cuando transcurre el tiempo especificado. El temporizador funciona una sola vez
- · Fijar temporizador por reloj ON
- La unidad se enciende a la hora especificada
- Es posible definir las condiciones iniciales de funcionamiento.
- El temporizador puede funcionar Una sola vez o Todos los días.
- · Fijar temporizador por reloj OFF La unidad se detiene a la hora especificada
- El temporizador puede funcionar una sola vez o todos los días.
- · Temporizador semanal
- Permite configurar un temporizador semanal de encendido y apagado

Es posible combinar temporizadores. La siguiente tabla muestra las combinaciones permitidas

#### Configuración de las combinaciones posibles (o: permitida; x: prohibida)

|              | Noche  | OFF: config. | ON: config. | OFF: reloj | ON: reloj | Sem |
|--------------|--------|--------------|-------------|------------|-----------|-----|
| Noche        | $\sim$ | ×            | ×           | 0          | 0         | 0   |
| OFF: config. | ×      | /            | ×           | ×          | ×         | ×   |
| ON: config.  | ×      | ×            | /           | ×          | ×         | ×   |
| OFF: reloj   | 0      | ×            | ×           | /          | 0         | ×   |
| ON: reloj    | 0      | ×            | ×           | 0          | /         | ×   |
| Sem          | 0      | ×            | ×           | ×          | x         | /   |

Si se configura una combinación prohibida aparece durante 3 segundos el mensaje:"La config. de esta combinación es imposible"

- El orden de prioridad de los temporizadores (①→③) es el siguiente: (1) Temporizador de OFF por hora/reloj, temporizador semanal de OFF ⑦ Temporizador de noche
- (3) Temporizador de ON por hora/reloj, temporizador semanal de ON
- La pantalla SUPERIOR muestra los temporizadores por orden de tiempos, desde el OFF del temporizador de noche hasta la hora de encendido y apagado).

#### Fijar temporizador por hora ON

La unidad se enciende cuando transcurre el tiempo especificado.

1 Pulse el botón Menu en la pantalla SUPERIOR y seleccione Funciones útiles > Timer > Fijar temporizador por hora ON

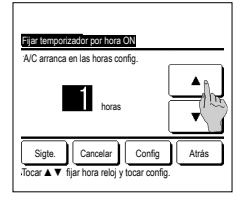

- 2 Aparece la pantalla de configuraciones del temporizador por hora ENCENDIDA Seleccione el número de horas para
- que se encienda la unidad usando los botones 🔺 🔻 Valores permitidos: 1 a 12 horas (en intervalos de 1 hora).
- 3 Pulse el botón Sigte. si desea definir las condiciones iniciales de funcionamiento, (##4) Pulse el botón Config si no va a definir las condiciones de funcionamiento.

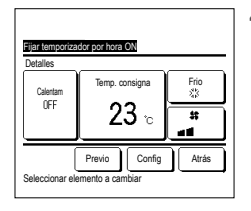

- 4 Puede configurar las siguientes condiciones de funcionamiento. ① ON/OFF calentam (solo el M/D
  - principal)
  - (2) Modo operación ... 🖙 5
  - ③ Establecer temperatura ... № 6
  - ④ Velocidad ventilador ... ☞7
  - El calentamiento previo solo se puede
  - configurar en el M/D principal. Configure el modo de operación antes que la temperatura

#### Consejo Calentam

Para aproximar la temperatura interior a la temperatura especificada en el momento de encendido, el microordenador estima la hora de encendido a partir de la última operación de calentamiento previo y enciende la unidad entre 5 y 60 minutos antes

Si el calentamiento previo está activado, configure el temporizador para al menos una hora antes del momento de encendido.

Si se configura para menos de una hora antes, la pantalla muestra el mensaje "Calentam cancelado". (Esto se utiliza como Fijar temporizador por hora y reloj ON.)

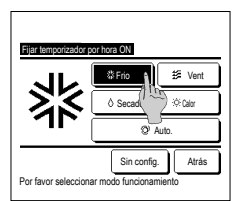

5 Seleccione el modo de funcionamiento deseado. Si se pulsa el botón Sin config. arranca la operación de la última acción. (F3-4)

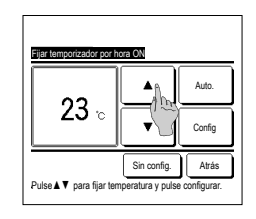

6 Seleccione la temperatura deseada (en intervalos de 1 °C) con los botones 🔺 🔻 . O toque el botón Auto. y seleccione Auto config. Temperatura. Toque el botón Config tras el aiuste. (#3°4) Si se pulsa el botón Sin config. , la pantalla indica ""-- °C" y se usa la

última temperatura seleccionada.

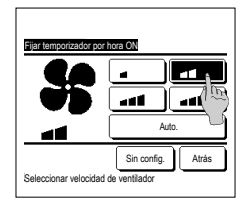

7 Toque la velocidad de ventilador que desee

usa la última velocidad de ventilador seleccionada. (F3-4)

8 Una vez configuradas las opciones de pantalla del paso 4 en la página anterior, pulse el botón Config La operación se iniciará cuando

# Si se pulsa el botón Sin config., se

transcurran las horas especificadas.

#### Fijar temporizador por hora OFF

La unidad se detiene cuando transcurre el tiempo especificado.

1 Pulse el botón Menu en la pantalla SUPERIOR y seleccione Funciones útiles ⇒ Timer ⇒ Fijar temporizador por hora OFF

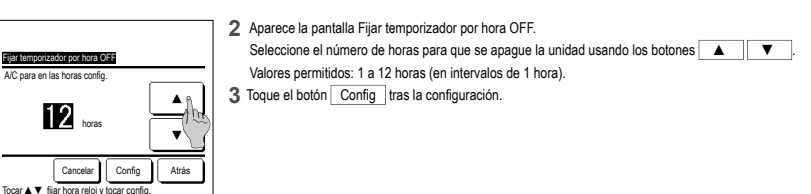

#### Fijar temporizador por reloj ON

La unidad se pone en marcha a la hora programada.

1 Pulse el botón Menu en la pantalla SUPERIOR y seleccione Funciones útiles ⇒ Timer ⇒ Fijar temporizador por reloj ON.

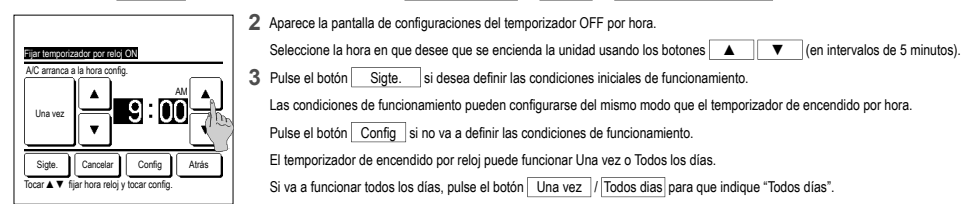

#### Fijar temporizador por reloj OFF

La unidad se detiene a la hora programada.

1 Pulse el botón Menu en la pantalla SUPERIOR y seleccione Funciones útiles a Timer a Fijar temporizador por reloj OFF

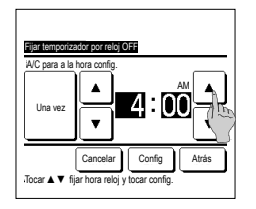

2 Aparece la pantalla Fijar temporizador por reloj OFF.

Seleccione la hora en que desee que se apague la unidad usando los botones ( (en intervalos de 5 minutos).

3 Toque el botón Config tras la configuración.

El temporizador de apagado por reloj puede funcionar un día (Una vez) o todos los días.

Si va a funcionar todos los días, pulse el botón Una vez / Todos días para que indique "Todos días".

#### Temporizador semanal

Puede configurar cuatro operaciones de encendido y apagado del temporizador cada día de la semana.

#### Consejo

El reloj debe estar configurado para poder utilizar el temporizador semanal.
 El temporizador semanal sólo se puede configurar en el M/D principal.

1 Toque el botón Menu en la pantalla SUPERIOR y seleccione Funciones útiles ⇒ Temporizador semanal .

Introduzca la contraseña de administrador si aparece la pantalla de introducción de la contraseña de administrador.

En algunos casos aparece la pantalla de introducción de contraseña debido a la configuración de Permiso/Prohibición.

- Seecon elemento Secon elemento Tod sem. O Cada da O Artas
- 2 Seleccione un día de la semana en la pantalla de configuración.
  - ① Días de la semana: Lunes-viernes
     ② Sáb. Dom.: Sábado, domingo
  - ③ Tod sem. : Lunes-domingo
  - ④ Cada día: Pasa a la pantalla de configuración de día de la semana. (##3)

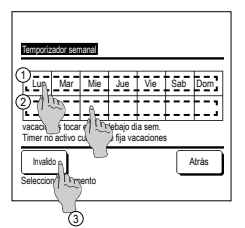

- 3 Si se toca el día de la semana deseado ① en la pantalla, aparece la configuración actual del día seleccionado. (#\*5)
- 4 Para configurar un día festivo, pulse ② en un día para elegir entre "Ô" (el día festivo) y "(En blanco)" (Reconfiguración). El temporizador no funciona en días configurados como festivos.

Es posible configurar dos o más festivos.

Para que el temporizador funcione un día festivo es necesario restablecer la configuración de los festivos.

Si se pulsa el botón (3) "Inválido", el temporizador no funciona ningún día de la semana.

No pulse "Inválido" si desea utilizar el temporizador.

| Te   | mporizado    | r semana |               |        |       |       |
|------|--------------|----------|---------------|--------|-------|-------|
| - 51 | Est.         | Tipo     | Hora          | Modo   | Vent  | Temp. |
| 1    | Valido       | ON J     | 11:00 AM      | -      | al    | 23°C  |
| 2    | Va to        | ON       | 0:00 AM       |        |       |       |
| 3    | <u>M1772</u> | OFF      | 0:00 AM       |        |       |       |
| 4    | Val (1       | ON 🗗     | 0:00 AM       | Ø      | Auto. | Auto. |
|      | Cambio       | Reg      | istro         | Sigte. | ][/   | vtrás |
| 38   | and I'r      | )        | y tocal [coll | ilig.j |       |       |
|      | 0            | )        |               |        |       |       |

5 Se abre una pantalla que muestra el contenido de la configuración actual. Para modificar una configuración o afladir una nueva, seleccione ① un número de línea y ② pulse el botón Cambio ].

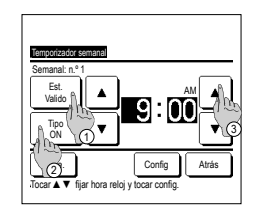

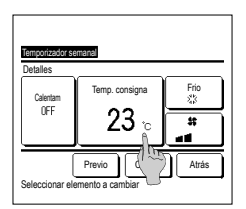

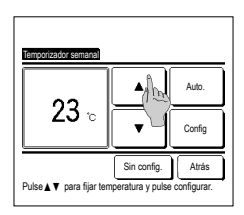

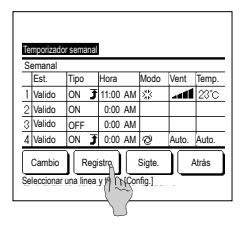

#### Confirm

| Tipo timer  | Estado de config. |            |
|-------------|-------------------|------------|
| OFF config. | Sin config.       |            |
| ON config.  | Sin config.       |            |
| OFF reloj   | Sin config.       |            |
| ON reloj    | Sin config.       |            |
| Sem         | 5:00 PM (Mié) ON  | f 🕸 23°C 📷 |
| Noche       | 240min. OFF       |            |

- Puede configurar las siguientes condiciones de funcionamiento.
   (1) Calentamiento ON/OFF
  - (La unidad se enciende entre 5 y 60 minutos antes para aproximar la temperatura interior a la temperatura especificada en el momento de encendido.)

  - ③ Establecer temperatura … 1999
  - ④ Velocidad ventilador ... № 10
     Configure el modo de operación antes
  - que la temperatura.
- 9 Seleccione la temperatura deseada (en intervalos de 1 °C) con los botones ▲ ▼, O toque el botón <u>Auto.</u> y seleccione Auto config. Temperatura. Pulse el botón <u>Config</u> tras la selección. (\*\*7) Si se pulsa el botón <u>Sin config</u>. la pantalla indica \*-- °C\* y se usa la última temperatura seleccionada.
- 12 Se abre una pantalla que muestra la configuración. Pulse el botón Registro para registrar la configuración.

   En caso de una configuración de
  - (1) En caso de una configuración de grupo (2-①Semanal, 2-②Sáb/ Dom, 2-③Tod sem.), vaya a la pantalla de configuración de grupo. (#\*\*1 3)
  - (2) En caso de configuración individual (2-@Cada día), guarde la configuración y vaya a la pantalla de selección de un día de la semana. (Far3)

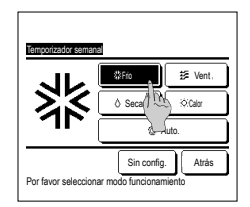

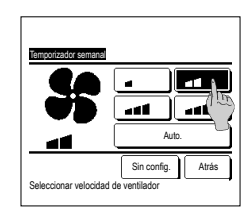

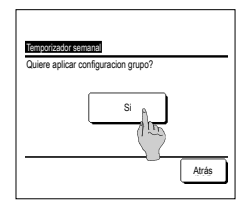

- 6 Se abre una pantalla de configuración de detalles para ver el contenido de la configuración del temporizador.
   (1) Pulse el botón Est. para
  - cambiar entre "Estado válido" y "Estado inválido.".
  - ⑦ Toque el botón Tipo para cambiar entre "Temporizador de apagado" y "Temporizador de encendido".
  - ③ Seleccione la hora deseada (en intervalos de 5 minutos) con los botones ▲ ▼.
  - ④ En el caso del "Temporizador de encendido", se puede pulsar el botón <u>Sigte.</u> para definir las condiciones iniciales de funcionamiento. (€≅7)
- Seleccione el modo de funcionamiento deseado.

Si se pulsa el botón Sin config., se usa el último modo de funcionamiento seleccionado. (\*\*\*7)

 Seleccione la velocidad de ventilador deseada.

> Si se pulsa el botón Sin config. se usa la última velocidad de ventilador seleccionada. (#7)

- 11 Una vez configuradas las opciones deseadas en la pantalla de 7 , toque el botón Config
- 1 3 Se abre una pantalla que muestra la configuración de grupo. Toque el botón Si y guarde la configuración. Después de guardar, se abre una pantalla que muestra la configuración de un dia de la semana. (ran 3) Al realizar la configuración después de cambiar un día de la semana, repita la configuración desde el paso 3.

Al tocar el botón Confirm en la pantalla de menú Timer, aparece la configuración actual del temporizador.
 Si el calentamiento previo está activado, la pantalla de confirmación muestra "3" delante del modo de operación.

## Registro de configuraciones seleccionables

El Modo de operación, la temperatura consignada, la velocidad y la dirección del ventilador pueden registrarse como Preajuste 1 y Preajuste 2.

La asignación de estas configuraciones a los botones F1 y F2 le permite realizar operaciones con estos valores registrados con un solo toque del botón. Consulte la función cambio interruptor para ver la forma de configurar los botones F1 y F2.

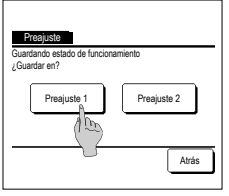

1 En la pantalla SUPERIOR, defina el modo de operación deseado, la temperatura, la velocidad del ventilador y la dirección de los álabes.

Pulse el botón Menu en la pantalla SUPERIOR y seleccione Funciones útiles  $\Rightarrow$  Preajuste Aparece la pantalla de introducción de la contraseña de administrador.

Introduzca la contraseña de administrador.

- No se pueden registrar las configuraciones seleccionables en los modos de alta potencia y de ahorro de energía.
- 2 Aparece la pantalla de selección de ubicación para guardar las configuraciones para seleccionar. Seleccione la ubicación para guardar. Si hay algún dato previamente guardado, se sobrescribe.

### Escoger la configuración de operación

Se puede iniciar una operación con el modo de operación, la temperatura consignada de velocidad del ventilador y la dirección de álabe registrados como Preajuste 1 y Preajuste 2. Configuración del modo de operación, temperatura establecida, velocidad del ventilador, direcciónde los álabes puede ser resgistrada en la elección de configuración en el menú. La operación de elección de configuraciones debe configurarse en el botón F1 o F2 el interruptor.

| 16:32 (Lun)     |                | Menu      |
|-----------------|----------------|-----------|
| Frio            | Temp. consigna | Fluj aire |
| Timer           | Z3.U∿          |           |
| Ahora, funcion  | ando           |           |
| F1: Preajuste 1 | F2: Preajuste  | 2         |

- 1 Al pulsar el F1 (F2) interruptor, el modo de operación, la temperatura configurada, la velocidad del ventilador, la dirección del, álabe registrados en Preajuste 1 o Preajuste 2. será activada.
  - La operación comenzará incluso si pulsa el botón F1 (F2) con la unidad parada.
  - Se puede cambiar el modo de operación, la temperatura, la velocidad del ventilador y la dirección de los álabes después de que haya comenzado la operación con la configuración seleccionable.
  - Después del encendido, la unidad comienza a funcionar inicialmente con los siguientes valores de configuración tanto para Preajuste 1 como para Preajuste 2.

| , ,                         |                      |
|-----------------------------|----------------------|
| Modo de funcionamiento      | Refrigeración        |
| Temp. consigna              | 28 °C                |
| Velocidad ventilador        | 3 velocidades        |
| Dirección de los álabes     | Posición 2           |
| *Si se conecta un FDK co    | n un álabe izq./dcho |
| Dirección de álabe izq./dcł | no Centro            |
| 3D AUTO                     | Inválido             |
|                             |                      |

Cuando la configuración de Permiso/Prohibición restringe los valores de Cambio de temperatura establecida, Cambio del modo de funcionamiento, Cambio de dirección álabe, Cambio de velocidad del ventilador, las opciones restringidas no se reflejarán en la configuración para elegir.

### **Control modo silenc**

La U/E se controla con prioridad en silencio. Se puede activar/detener el modo silencioso.

[Inicio del control con el botón Menu ]

| 1 | Toque el botón Menu          | en la pantalla SUPERIOR y seleccione    | Funciones útiles    | ⇒     | Cont. modo silenc |
|---|------------------------------|-----------------------------------------|---------------------|-------|-------------------|
|   | Aparece la pantalla de intro | ducción de la contraseña de administrac | lor.                |       |                   |
|   | Introduzca la contraseña d   | administrador.                          |                     |       |                   |
|   |                              | 2 Aparece la pantalla de                | Control modo silenc | (Inci | io/Paro).         |

| Cont. nodo siler | C      |       |
|------------------|--------|-------|
| ĺ                | Inicio |       |
|                  |        | Åtrás |

Temp, consistna

23.0

Hobit 22%

silenc E2:Modo casa

1:27(Mar.

Åuto

Q

Tine

Menu

Flui air

-00

#

3 Durante el control modo silenc, aparecerá en la pantalla de mensajes "Control ON modo silen. unidad ext."

- El control modo silenc no se deshabilitará incluso si se pulsa el botón Arranque/Paro
- Si está configurado el M/D secundario, no se puede utilizar el control modo silenc.

Toque el botón Incio para iniciar el control modo silenc. Para finalizar el control modo silenc, toque el botón Paro

Durante el control modo silenc, no se permite el funcionamiento con máxima capacidad.

# [Inicio del control con el botón F1 o F2]

Cambie la función del botón F1 (F2) al control modo silenc en la configuración de las funciones F1 (F2).

Cuando pulsa el botón F1 (F2) aparece la pantalla de introducción de la contraseña de administrador. Tras introducir la contraseña, comienza el control modo silenc.

Para finalizar el control modo silenc, pulse el botón F1 (F2) de nuevo.

Esta operación es para seleccionar la habilitación/deshabilitación del control modo silenc. No se puede iniciar la operación con los botones F1 (F2) mientras está parada. Inicie la operación con el botón Arranque/Paro.

# Seleccionar lenguaje

Seleccione el idioma que desee utilizar en la pantalla del M/D.

### [Selección del idioma con el botón Seleccionar lenguaje ]

| 0:09(Mar)                                       | <ul> <li>1 Toque el botón Seleccionar lenguaje en la pantalla SUPERIOR cuando el aire acondicionado no esté en funcionarmiento.</li> <li>■ Dependiendo de la configuración de Permiso/Prohibición (erRefiérase al Manual de usuario.), es posible que aparezca la pantalla de entrada de contraseña de administrador.</li> </ul> |
|-------------------------------------------------|----------------------------------------------------------------------------------------------------|
| Nora, parendo<br>F1Alta potencia F2.4horno ener |                                                                                                    |
| Select the language                             | 2 Aparece el menú de selección de idioma.<br>Seleccione el idioma que desee utilizar en la pantalla del M/D y toque el botón <u>Set</u> .<br>Puede seleccionar entre los siguientes idiomas:<br>Inglés/Alemán/Francés/Español/Italiano/Holandés/Turco/Portugués/Polaco                                                           |

#### [Selección del idioma con el botón Menu ]

Next Back

1 Toque el botón Menu en la pantalla SUPERIOR y seleccione Funciones útiles ⇒ Seleccionar lenguaje .

Dependiendo de la configuración de Permiso/Prohibición (\*\*Refiérase al Manual de usuario.), es posible que aparezca la pantalla de entrada de contraseña de administrador.

2 Aparece el menú de selección de idioma.

Español Italiano Set

Selen Tipe lansua

Seleccione el idioma que desee utilizar en la pantalla del M/D y toque el botón Set

#### Anticorr. auto. ctl

Puede configurar el funcionamiento de cada salida de aire para el control de anticorriente automático y también activar/desactivar el permiso de aumento del volumen de flujo de aire. Si el M/D está configurado como secundario, no es posible configurar anticorr. auto. ctl.

- 1 Toque el botón Menu en la pantalla SUPERIOR y seleccione Funciones útiles ⇒ Anticorr. auto. ctl También puede utilizar los botones F1 y F2 para realizar esta operación.
  - Configure anticorr. auto. ctl en el botón F1 (F2) utilizando la función del botón para realizar esta operación.

3 Toque el elemento deseado.

① Selección álabe......

- Si no hay ninguna U/I equipada con la función de anticorr. auto. ctl. conectada, aparecerá el mensaje "Petición inválida." en la pantalla del M/D.
- Dependiendo de la configuración de Permiso/Prohibición (🖙 Refiérase al Manual de usuario.), es posible que aparezca la pantalla de entrada de contraseña de administrador.
- Selec U/I 000 002 003 001 007 004 005 006 Atrás Sigte Seleccionar direccion II/
- 2 Si se conectan dos o más unidades interiores al M/D, aparece una lista de unidades interiores. Toque la U/I que se vaya a configurar.

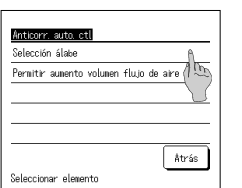

#### Selección álabe

Anticorr. auto. ctl

Seleccionar elemento

lujo dire

Nenos corr Inval

Autonático

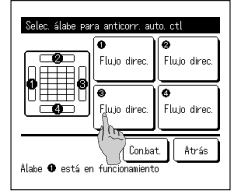

- - El álabe de la salida de aire ① se mantendrá en movimiento mietras aparece la pantalla de selección de la salida de aire. Seleccione el álabe en función de esta cifra. Cuando haya seleccionado la salida de aire, el álabe con el número seleccionado se moverá. La figura que aparece

anticorriente automático. (#25)

2 Permitir aumento volumen flujo de aire ..... Puede activar/desactivar el permiso de aumento del volumen de flujo de aire.

(⊧≊25)

- · Esta operación no se llevará a cabo cuando la configuración de anticorr. auto. ctl se ajuste durante el funcionamiento
- Puede configurar todas las salidas de aire a la vez tocando el botón Con.bat

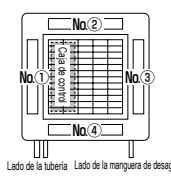

- 2 Seleccione el funcionamiento de cada salida de aire.
  - Fluio direc..... Cambia la dirección del álabe hacia el suieto detectado.
  - Si selecciona el flujo directo mientras el doble álabe está en marcha, este último se detendrá. Menos corr .... No cambia la configuración de la dirección del álabe con el mando cuando el doble álabe está activado. Cuando el doble álabe no está activado, la dirección del álabe cambia a horizontal.
  - Inval ..... No cambia la configuración de la dirección del álabe con el mando.
  - Automático .... Cambia automáticamente la dirección del álabe y el doble álabe ON/OFF en función de la temperatura de la habitación y del suelo.

#### Permitir aumento volumen flujo de aire.

**Atrás** 

- Seleccione Valido/Inval.
- unen fluio de aire Åtrás Seleccionar elemento
- El aumento del volumen de fluio de aire solo está disponible en la salida de aire en la que se ha seleccionado el fluio directo o automático dentro de Selección álabe.

- Seleccione el número de salida de aire para configurar anticorr. auto. ctl.
  - en la pantalla muestra la unidad instalada vista desde el suelo.

Puede configurar el funcionamiento de cada salida de aire para el control de

#### Consejo

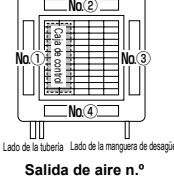

[Para FDT]

# Configuración interfaz inalámbrica

Configure los ajustes relacionados con la interfaz inalámbrica.

Si el M/D está configurado como secundario, no es posible configurar la interfaz inalámbrica.

1 Toque el botón Menu en la pantalla SUPERIOR y seleccione Funciones útiles = Configuración interfaz inalámbrica

Si no hay ninguna U/I con la función de interfaz inalámbrica conectada, aparecerá el mensaje "Petición inválida" en la pantalla del M/D.

| Selec U/I      | I          |        |       |
|----------------|------------|--------|-------|
| 000            | 001        | 002    | 003   |
| 004            | 005        | 006    | 007   |
|                |            | Sigte. | Atrás |
| Seleccionar di | eccion U/I | -      |       |

| Activar/des | activa | r h |    |   |       |    |
|-------------|--------|-----|----|---|-------|----|
| VPS/AP      |        | 10  | -) |   |       |    |
| Reconfig.   |        |     |    |   |       | _  |
|             |        |     |    |   |       |    |
|             |        |     |    |   |       |    |
|             |        |     |    | ſ | dant. | ٦. |

#### Activar/desactivar

| Configuración interfaz inalámbrica |
|------------------------------------|
| Valido                             |
| Inval. (1995)                      |
|                                    |
|                                    |
| Atrás<br>Seleccionar elemento      |

#### WPS/AP

| Configuración interfaz in<br>UPS<br>AP<br>① | nalánhorica |
|---------------------------------------------|-------------|
| Config<br>Selecci Delemento                 | Åtrás       |

### Reconfig.

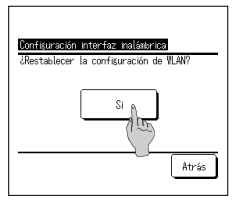

- 2 Si se conectan dos o más unidades interiores al M/D, aparece una lista de unidades interiores. Toque la U/I que se vaya a configurar.
- 3 Toque el elemento deseado.

| ① Activar/desactivarPuede activar/desactivar la configuración de la interfaz inalámbrica. (#26) |
|-------------------------------------------------------------------------------------------------|
| (2) WPS/APPuede configurar el modo de comunicación para la interfaz inalámbrica. (***26)        |
| ③ Reconfig                                                                                      |

#### 1 Seleccione Valido/Inval.

Incluso si ha seleccionado Valido, cuando la configuración de comunicación con el servidor no está configurada por la aplicación, la comunicación de la interfaz inalámbrica no se producirá.

- 1 Seleccione WPS/AP. El modo de comunicación seleccionado se mostrará en negro.
- 2 Tras seleccionar el modo de comunicación, toque el botón Config
  - \* Si no toca el botón Config en esta pantalla, el modo de comunicación no se configurará.
  - Tras la configuración mediante el mando, es necesario que realice la configuración desde la aplicación "Smart M-Air". Para obtener más información sobre cómo instalar y utilizar "Smart M-Air", consulte los manuales "WF-PAC-E" en el sitio web de MITSUBISHI HEAVY INDUSTRIES THERMAL SYSTEMS, LTD.
    - HP: http://www.mhi-mth.co.jp/en/products/detail/air-conditioner\_users\_manual.html

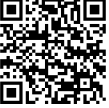

- 1 Toque el botón Sí .
  - Si se realiza la operación de reconfiguración, se reconfigurarán todas las configuraciones de la interfaz inalámbrica. Para volver a llevar a cabo la comunicación de la interfaz inalámbrica, tiene que establecer las configuraciones desde el mando y la aplicación.

# Modo control y nivel ecológico

Controla automáticamente la capacidad en función de la temperatura configurada en el mando y la temperatura interior, lo que permite ahorrar energía sin sacrificar el bienestar. Si el M/D está configurado como secundario, no es posible configurar el modo control y nivel ecológico.

1 Toque el botón Menu en la pantalla SUPERIOR y seleccione Funciones útiles a Modo control y nivel ecológico

configurar.

Si no hay ninguna U/E equipada con la función de modo control y nivel ecológico conectada, no se mostrará el Modo control y nivel ecológico.

| Selec U/I    | 1   |      |       |
|--------------|-----|------|-------|
| 000          | 001 | 002  | 003   |
| 004          | 005 | 2006 | 007   |
| Sigte. Atrás |     |      | Atrás |

| Frio, Sec | ado 🦷 |       |
|-----------|-------|-------|
| Calor     | 100   |       |
|           |       |       |
|           |       |       |
|           |       |       |
|           |       | Åtrás |

| Control mode (Frio, Secado)<br>Seviet mode |       |
|--------------------------------------------|-------|
| VTCC+ node (1 Ch                           |       |
| Std mode                                   |       |
|                                            |       |
|                                            |       |
| Seleccionar elemento                       | Åtrás |

| Eco level (Frio, Secado) |       |
|--------------------------|-------|
| Bajo                     |       |
| Nedio (1995)             |       |
| Alto                     |       |
| U-Hish                   |       |
|                          |       |
| Seleccionar elemento     | Åtrás |

- 3 Toque el elemento deseado.

① Frío, Secado ...... Puede configurar el modo de control en Frío o Secado.

- 2 Calor ..... Puede configurar el modo de control en Calor.
- El resto del procedimiento es el mismo para ambos elementos.
- 4 Seleccione el modo de control.

① Saving mode ...... El modo que más energía ahorra.

| - · · · · · · · · · · · · · · · · · · · |                                                                                                    |
|-----------------------------------------|----------------------------------------------------------------------------------------------------|
|                                         | Indicado para una baja demanda de refrigeración/calefacción en el edificio.                        |
| ② VTCC+ mode                            | El modo más equilibrado entre control de capacidad y ahorro de energía.                            |
|                                         | Indicado cuando la demanda de refrigeración/calefacción varía entre las habitaciones del edificio. |
| 3 Std mode                              | La capacidad se maximiza.                                                                          |
|                                         | Indicado para una alta demanda de refrigeración/calefacción en el edificio.                        |

2 Si se conectan dos o más unidades interiores al M/D, aparece una lista de unidades interiores. Toque la U/I que se vaya a

5 Seleccione el nivel ecológico.

Nivel ecológico: U-High > Alto > Medio > Bajo

El nivel ecológico solo se puede configurar cuando se selecciona "Saving mode" o "VTCC+ mode" en el modo de control.

# 6. Mantenmiento y servicio postventa

# Borrar señal filtro

Con el objetivo de anunciar la hora de la limpieza del filtro de aire, aparece el mensaje "Limpieza de filtro. Toque aquí." cuando la U/I alcanza la hora predeterminada de funcionamiento acumulado prevista. Tras limpiar el filtro, hay que reconfigurar la hora de funcionamiento.

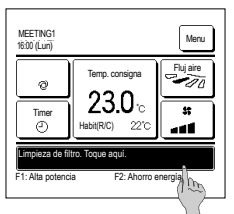

1 Pulse la pantalla del mensaje en la pantalla SUPERIOR

También puede borrar la señal del filtro desde el menú antes de que aparezca el mensaje "Limpieza de filtro. Toque aquí.". Toque el botón Menu en la pantalla SUPERIOR y seleccione Filtro ⇒ Borrar señal filtro.

También puede utilizar los botones F1 y F2 para realizar esta operación.

Configure el borrado de la señal del filtro en el botón F1 (F2) utilizando Configuración de las funciones F1 / F2 para realizar esta operación.

| Borrar señal filtro            |          |
|--------------------------------|----------|
| Reconfig.                      | A.       |
| Config. proxima fecha limpieza | 10       |
|                                | <u> </u> |
|                                |          |
|                                |          |
|                                | Atrás    |
| Coloccionar elemento           |          |
| Seleccional elemento           |          |

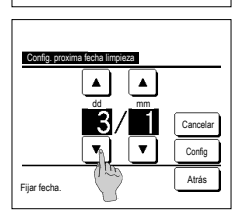

2 Se abre la pantalla del menú de borrado de la señal de filtro. Para reconfigurar o borrar la señal de filtro, toque <u>Reconfig.</u>; (\*\*3) Pulse "Config. próxima fecha limpieza" para fijar la fecha de la siguiente limpieza. (\*\*4)

4 Se abre la pantalla Config. próxima fecha limpieza.

Seleccione una fecha con los botones

Aparece el mensaje "Limpieza de filtro.

Toque aquí." en la fecha configurada.

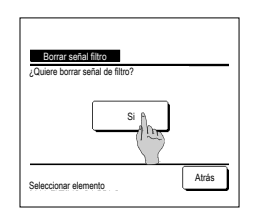

3 Aparece la pantalla de confirmación del borrado de la señal del filtro.

Pulse el botón Si. Pulse el botón Atrás para cancelar el borrado.

### Consejo

· El reloj tiene que estar configurado para poder configurar la fecha de la siguiente limpieza.

# Mantenimiento de la unidad y la pantalla LCD

Limpie la superficie de la pantalla LCD y del mando a distancia con un paño seco cuando necesiten limpiarse

Config

Si no puede eliminar la suciedad de la superficie, límpiela con un paño mojado en detergente neutro y agua y bien escurrido. Termine la limpieza frotando con un paño seco.

#### Nota

No utilice disolvente de pintura, disolventes orgánicos ni ácidos fuertes.

# APeligro

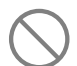

Evite el uso de sustancias combustibles (laca para el pelo, insecticida, etc.) cerca de la unidad.

No utilice benceno ni disolvente de pintura para limpiar la unidad.

Podría producir grietas, descargas eléctricas o incendios.

#### Empresa de contacto y Pantalla errores

Si se detecta algún error en la unidad de aire acondicionado, la pantalla muestra el mensaje "Parada de protección". Proceda como sigue, detenga el funcionamiento y consulte a su distribuidor.

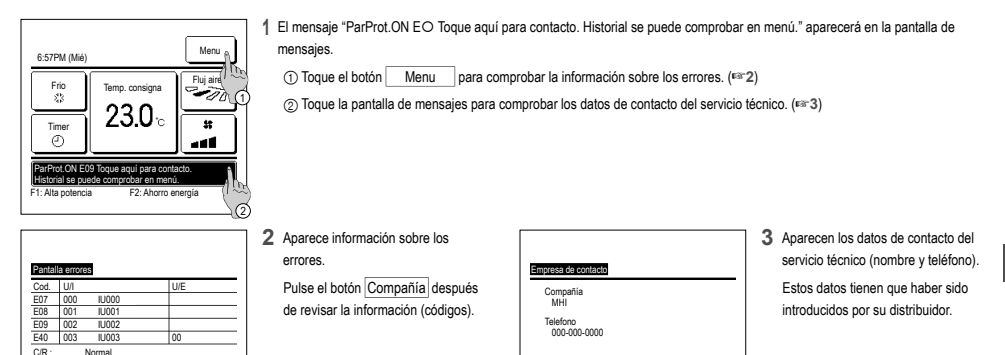

# Aviso de fecha de inspección

Sigte. Atrás

Cor

TK

Si su distribuidor ha especificado la fecha del siguiente servicio en el menú de servicio y mantenimiento, esta pantalla aparece 5 segundos al encender la unidad y 20 segundos después de apagarla al principio del mes que incluya la fecha especificada.

Póngase en contacto con su distribuidor si aparece esta pantalla.

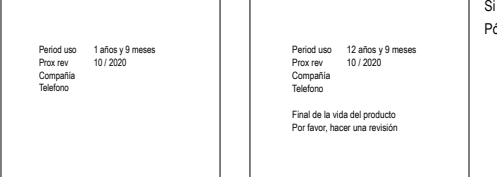

Si la unidad se ha utilizado más de 10 años, aparece la pantalla de la izquierda. Póngase en contacto con su distribuidor si aparece esta pantalla.

Atrás

# Servicio postventa

Proporcione la siguiente información a su distribuidor:

- Nombre del modelo
- Fecha de instalación
- Información sobre el fallo: Lo más exacta posible.
- Su nombre, dirección y número de teléfono

#### Traslados

El traslado de la unidad requiere tecnología especial. Consulte a su distribuidor. Deberá abonar los gastos necesarios para el traslado de la unidad.

- Reparaciones después del período de garantía
   Consulte a su distribuidor. Se pueden prestar servicios de pago a petición del cliente.
   (El período de garantía es de un año a partir de la fecha de instalación.)
- Consultas sobre el servicio posventa Consulte a su distribuidor o al contacto de mantenimiento.

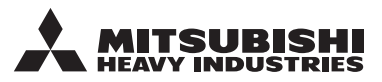

#### MITSUBISHI HEAVY INDUSTRIES THERMAL SYSTEMS, LTD.

2-3, Marunouchi 3-chome, Chiyoda-ku, Tokyo, 100-8332, Japan (Japonya) https://www.mhi-mth.co.jp

#### MITSUBISHI HEAVY INDUSTRIES AIR-CONDITIONING EUROPE, LTD.

5 The Square, Stockley Park, Uxbridge, Middlesex UB11 1ET, United Kingdom Tel :+44-333-207-4072 Fax : +44-333-207-4089 https://www.mhiae.com

### MHIAE SERVICES B.V.

(Wholly-owned subsidiary of MITSUBISHI HEAVY INDUSTRIES AIR-CONDITIONING EUROPE, LTD.) Herikerbergweg 238, Luna ArenA, 1101 CM Amsterdam, Netherlands P.O.Box 23393 1100 DW Amsterdam, Netherlands

Tel:+31-20-406-4535 http://www.mhiaeservices.com/

#### MITSUBISHI HEAVY INDUSTRIES AIR-CONDITIONERS AUSTRALIA, PTY. LTD.

Block E, 391 Park Road, Regents Park, NSW, 2143 PO BOX 3167, Regents Park, NSW, 2143 Tel :+61-2-8774-7500 Fax :+61-2-8774-7501 https://www.mhiaa.com.au

### MITSUBISHI HEAVY INDUSTRIES - MAHAJAK AIR CONDITIONERS CO., LTD.

220 Lad Krabang Industrial Estate Free Zone 3, Soi Chalongkrung 31, Kwang Lamplatiew, Khet Lad Krabang, Bangkok 10520, Thailand Tel : +66-2-326-0401 Fax : +66-2-326-0419 https://www.mhi.com/group/maco/